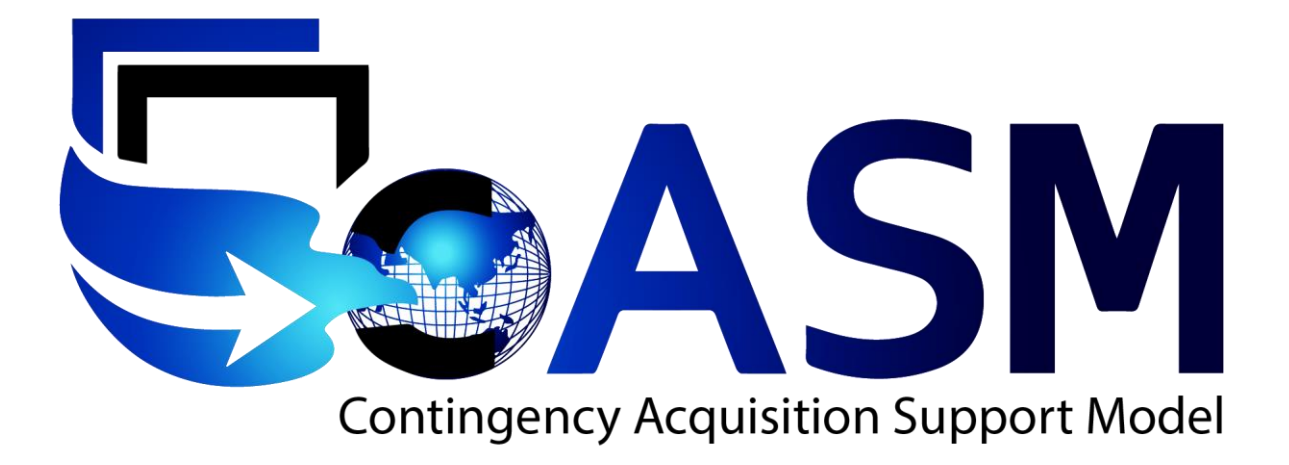

Prepared by: Joint Contingency & Expeditionary Services (JCXS) Defense Logistics Agency (DLA) <u>https://www.jccs.gov/</u> cASM v2.1.5 Last Modified February 17, 2016 Total Quality Systems, Inc Data Rights IAW DFARS 252.227-7018 apply

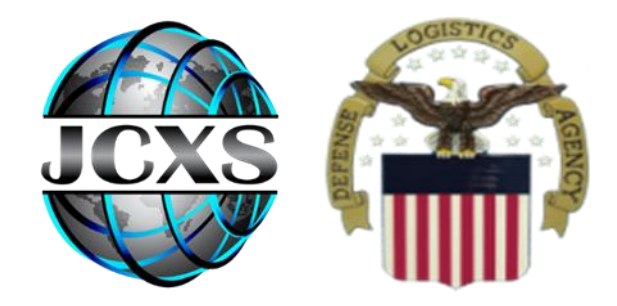

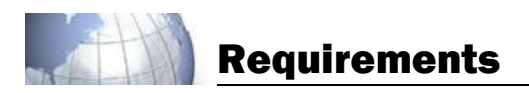

7018 CLAUSE

#### DFARS 252.227-7018 - RIGHTS IN NONCOMMERCIAL TECHNICAL DATA AND COMPUTER SOFTWARE-- SMALL BUSINESS INNOVATION RESEARCH (SBIR) PROGRAM (FEB 2014)

SBIR DATA RIGHTS

Contract No: FA8770-14-D-0545-0002 Contractor Name: Total Quality Systems, Inc. Contractor Address: 4066 S. 1900 W. Roy UT 84067-4100 Expiration of SBIR Data Rights Period: 29 September 2025

The Government's rights to use, modify, reproduce, release, perform, display, or disclose technical data or computer software marked with this legend are restricted during the period shown as provided in paragraph (b)(4) of the Rights in Noncommercial Technical Data and Computer Software--Small Business Innovation Research (SBIR) Program clause contained in the above identified contract. No restrictions apply after the expiration date shown above. Any reproduction of technical data, computer software, or portions thereof marked with this legend must also reproduce the markings. (End of legend)

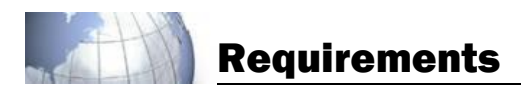

#### **Table of Contents**

| 1 REQUIREMENTS SUMMARY<br>2 HOME PAGE | 7<br>7  |
|---------------------------------------|---------|
| 2.1 cASM Icons                        | 8       |
| 2.1.1 Dackboard and Home              | a       |
| 2.1.1 Dushbourd und Home              | ەە<br>ە |
| 2.1.2 Columni Filters                 | ەە      |
| 2.1.3 CIEUT FILLETS                   | ەە      |
| 2.1.4 Export Plun Data to Excer       | 9<br>   |
| 2.1.5 Print Summary                   | 9<br>   |
| 2.1.6 New Package                     |         |
| 2.1.7 Archive Manager                 |         |
| 2.1.8 Create Package from Plan        |         |
| 2.1.9 Funacite Manager                |         |
| 2.1.10 Search Packages                |         |
| 2.1.11 Print Summary                  |         |
| 2.1.12 Package Identification         |         |
| 2.1.13 Clone Package                  |         |
| 2.1.14 Package Tracking               |         |
| 2.1.15 Package Precedence             |         |
| 2.1.16 Notes                          |         |
| 2.1.17 Spell Check                    |         |
| 3 REQUIREMENTS OVERVIEW               |         |
| 4 PACKAGE                             |         |
|                                       |         |
| 4.1 REQUIREMENTS PACKAGE DETAILS      | 16      |
| 4.1.1 Contract Type                   |         |
| 4.1.2 Purchase Request                |         |
| 4.1.3 PWS/SOW                         |         |
|                                       | 16      |
|                                       | 10      |
| 4.5 500 KCL5                          |         |
| 4.4 INIAGLS                           |         |
| 4.5 ENRS 10<br>4.6 External Files     |         |
|                                       |         |
| 5 LINE ITEMS                          |         |
| 5.1 Add Item                          |         |
| 5.2 Remove Item                       |         |
| 5.3 Edit Item                         |         |
| 5.3.1 Questionnaire                   |         |
| 5.3.2 Sources                         |         |
| 5.3.3 Delivery Schedule               |         |
| 5.3.4 Images                          |         |
| 5.3.5 Links                           |         |
| 5.3.6 External Files                  |         |
|                                       |         |
| 6 FUNDING                             |         |

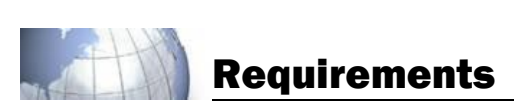

| 6.1 Add Fundcite                       |                              |
|----------------------------------------|------------------------------|
| 6.2 BATCH POPULATE                     | 23                           |
|                                        |                              |
| 6.2.1 Split                            |                              |
| 6.2.2 EUIL                             |                              |
| 0.2.5 http://                          |                              |
| 7 WORKFLOW                             |                              |
| 7.1 Workflow                           | 24                           |
| 7.1.1 Add Stage                        | 24                           |
| 7.1.2 Remove Stage or Level            |                              |
| 7.1.3 Editing                          | 25                           |
| 7.2 Assign Question(s)                 | 27                           |
| 7.2.1 Revert to Defaults               |                              |
| 7.2.2 Generate                         | 27                           |
| 7.2.6                                  |                              |
| 7.3 SIGNATURES                         |                              |
| 7.4 VIEW ONLY                          | 20                           |
| 8 DOCUMENTS                            |                              |
| 8.1 Optional Documents                 |                              |
| 8.2 QUESTIONNAIRE                      | 29                           |
| 8.3 VIEW 29                            |                              |
| 8.3.1 View Documents                   |                              |
| 8.3.2 Document Details                 |                              |
| 8.3.3 Export Document Package          |                              |
| O CLIDNAIT                             | 20                           |
| 9 SUBIVITI                             |                              |
| 9.1 REQUIREMENTS REVIEW                |                              |
| 9.1.1 PRDS Validation                  |                              |
| Submit 31                              |                              |
| 9.1.2 Sign Documents                   | 31                           |
| 9.1.3 Approval                         |                              |
| 9.2 Status Change                      | Error! Bookmark not defined. |
| 9.2.1 On Hold                          |                              |
|                                        |                              |
| 9.3 REJECT STATEMENT                   |                              |
| 9.4 Restart                            |                              |
| APPENDIX A – CASM DD FORM 2875 PROCESS |                              |
| APPENDIX B – 508 KEYBOARD FUNCTIONS    |                              |
| APPENDIX C – ACRONYMS                  |                              |

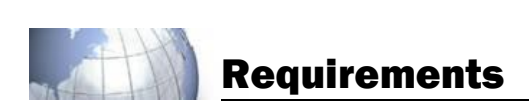

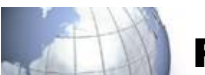

# List of Figures

| Figure 1: Home Page                  | 7    |
|--------------------------------------|------|
| Figure 2: New Package                | 9    |
| Figure 3: New Package Requirement    | 9    |
| Figure 4: PSC Finder                 | 10   |
| Figure 5: Archive Manager            | 10   |
| Figure 6: Create Package from Plan   | 11   |
| Figure 7: Fundcite Manager           | 11   |
| Figure 8: Add New Fundcite           | 12   |
| Figure 9: Search Manager             | 12   |
| Figure 10: Clone this Package        | 13   |
| Figure 11: Package Tracking          | 14   |
| Figure 12: Package Precedence        | 14   |
| Figure 13: Notes                     | 15   |
| Figure 14: Overview                  | 15   |
| Figure 15: Package Details           | 16   |
| Figure 16: Ouestionnaire             | 17   |
| Figure 17: Sources                   | 17   |
| Figure 18: Images                    | 18   |
| Figure 19: Links                     | . 18 |
| Figure 20: External Files            | 18   |
| Figure 21: Itam List                 | 10   |
| Figure 27: Add Item                  | 10   |
| Figure 22: Add tent                  |      |
| Figure 23. Euli Item Auestionnaire   | 20   |
|                                      | 20   |
| Figure 25: Jources                   | 21   |
| Figure 20. Delivery Schedule         | 21   |
| Figure 27. Intages                   | 22   |
| Figure 20: LITIRS                    | 22   |
| Figure 29. External Files            | 22   |
| Figure 30: Funding                   | 23   |
| Figure 31: Fundaile Callor           | 23   |
| Figure 32: Set Fundcite/CIN for item | 23   |
| Figure 33: Line Items                | 24   |
| Figure 34: Workflow                  | 24   |
| Figure 35: Workflow Routing          | 25   |
| Figure 36: Edit Stage                | 26   |
| Figure 37: Edit Level                | 26   |
| Figure 38: Assign Questions to Level | 27   |
| Figure 39: Signatures                | 27   |
| Figure 40: View Only                 | 28   |
| Figure 41: Support Documents         | 28   |
| Figure 42: Documents Questionnaire   | 29   |
| Figure 43: Documents View            | 30   |
| Figure 44: Submit                    | 31   |
| Figure 45: Sign Documents            | 32   |
| Figure 46: On Hold                   | 33   |
| Figure 47: Reject Requirement        | 33   |
| Figure 48: Unlock                    | 34   |
| Figure 49: Restart                   | 34   |

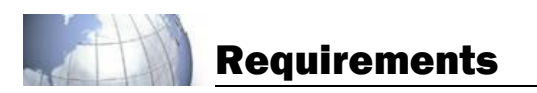

#### **1** Requirements Summary

A Requirements Package is used to create all documents needed to acquire supplies or services in order to satisfy approved requirements in a timely, efficient manner and at the most reasonable cost to the government.

#### 2 Home Page

Home Page provides to a user a list of Packages for which they have an active role in the workflow.

Workflow icons display the status of a Package. Action icons provide functionality for the Package while Control icons provide a user the ability to edit, clone, and track Packages (see **Figure 1**). The Home Page is the first page accessed upon entering the Requirements Module.

| +                   | New New  | Package 💽 📋 👪                              |                |             | 2           | Search My P | ackages | ٩           |
|---------------------|----------|--------------------------------------------|----------------|-------------|-------------|-------------|---------|-------------|
|                     |          |                                            |                |             |             |             | Clear   | Filters 式 📳 |
| T                   | ID Y     | Title 🔻                                    | Total Cost 🔻   | RDD Y       | Created 🔻   | М/Р т       | U/P 🝸 🗤 | Controls    |
| -                   | 2C15-110 | Chemical Latrines w/ Black Water Services  | \$3,550.00     | 11 Aug 2016 | 04 Mar 2015 |             | 2       |             |
| 6                   | 2C15-110 | Private Security (E.G.Protect VIP) (Armed) | \$1,250,000.00 | 03 Oct 2015 | 04 Mar 2015 | 1           | 4       |             |
| x                   | 2C15-110 | Chemical Latrines and Waste Removal        | \$108,725.00   | 18 Jun 2015 | 04 Mar 2015 |             |         |             |
| <ul><li>✓</li></ul> | 2C15-110 | 30 x 20 Concrete Pad                       | \$6,660.00     | 16 Oct 2015 | 04 Mar 2015 |             |         | 12 🗳 🖆      |
| •                   | 2C15-110 | 10lb. ABC Fire Exinguisher                 | \$2,460.00     | 24 Oct 2015 | 04 Mar 2015 |             |         | 12 🗳 🖆      |
|                     |          |                                            |                |             |             |             |         |             |
|                     |          |                                            |                |             |             |             |         |             |
|                     |          |                                            |                |             |             |             |         | v           |

Figure 1: Home Page

Link to the cASM EDU site: https://edu.tqsapps.com/casmportal\_EDU/ Link to the cASM production site: https://www.casm.csd.disa.mil/casmportal/

### 2.1 cASM lcons

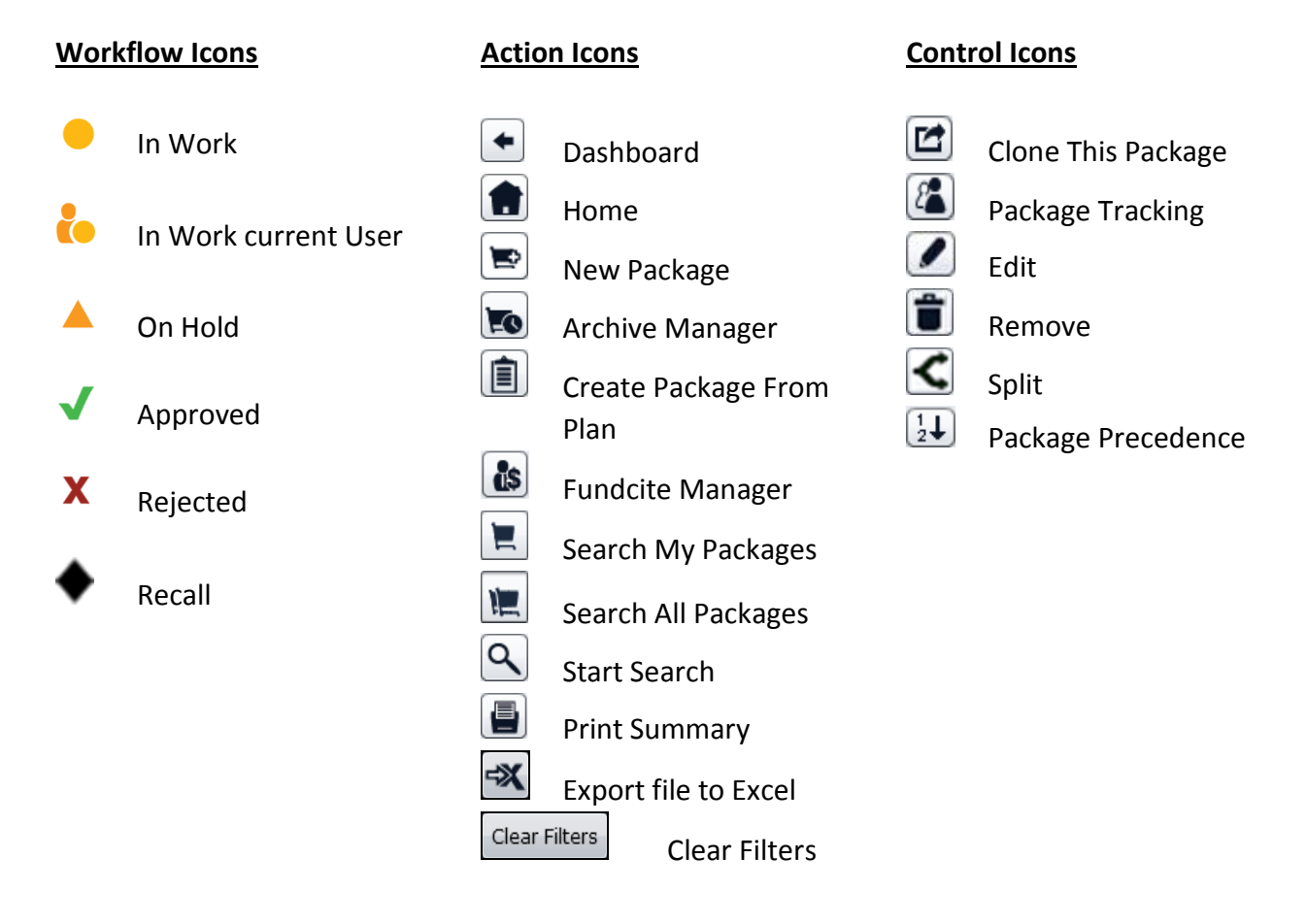

**Note:** Moving the mouse over the workflow icons retrieves the status for the individual Package.

### 2.1.1 Dashboard and Home

The Dashboard icon allows access back to the Dashboard. When not on the Home Page, the Home icon replaces the Dashboard icon and allows a user to navigate back to the Requirements Home Page.

### 2.1.2 Column Filters

Column headings may be used to filter data. When a column filter is in use, the filter icon will display in red. Multiple filters may be used simultaneously; however, columns may only be sorted one at a time.

### 2.1.3 Clear Filters

Clear Filters removes all selected column filters.

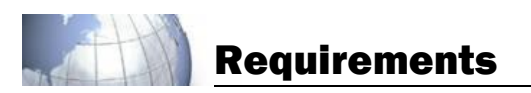

### 2.1.4 Export Plan Data to Excel

To export Requirements data to Microsoft <sup>®</sup>Excel, select the **Export data to Excel File** button and then **Save**.

### 2.1.5 Print Summary

Print Summary allows a User to print all Requirements listed on the Home Page, select **Print Summary** and **Print**.

### 2.1.6 New Package

To start a new Package, select New Package (see Figure 2).

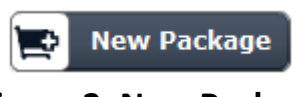

Figure 2: New Package

Define the details of the Package; all fields with a red asterisk (i.e., \*) are required. If the Package requires multiple items, the additional items may be added in Details (see **Figure 3**).

| New Package          |                                          | ×                                            |
|----------------------|------------------------------------------|----------------------------------------------|
| What do you war      | nt to name this Package?                 |                                              |
| Title: •             | Chemical Latrines and Waste Removal      |                                              |
| Describe what yo     | ou need:                                 |                                              |
| Description:         | Chemical Latrines and Waste Removal      |                                              |
|                      |                                          |                                              |
| Assign this Packa    | age to which Staffing Structure?         |                                              |
| Staffing Structure:  | Training                                 | •                                            |
| Tell us about you    | r first Item:                            |                                              |
| Item Name: 🛊         | Chemical Latrines                        |                                              |
| Item Description: *  | Portable Toilets                         |                                              |
|                      |                                          |                                              |
| PSC: *               | S201: HOUSEKEEPING- CUSTODIAL JANITORIAL | Select PSC                                   |
| Template:            | Latrine/Shower Maintenance               |                                              |
| NSN:                 |                                          |                                              |
| What is the cost     | of this Itom?                            | What is the Requested Deried of Derformance? |
| Est. Unit Cost (\$): | \$800.00                                 | Starts # 31 Aug 2014 Fords 30 Aug 2015       |
| Quantity:            | 87                                       | Where should this service be performed? *    |
| Unit of Issuer       | * Each                                   | Location: Camp Victory                       |
| Est. Total (\$):     | \$69,600.00                              | DODAAC:                                      |
|                      |                                          |                                              |
|                      |                                          | Cancel Continue                              |
|                      |                                          | Cancer Condinue                              |
|                      | - ·· - ·                                 | <b>-</b> •                                   |

Figure 3: New Package Requirement

#### 2.1.6.1 Product Service Code (PSC) Finder

PSCs setup the questions and documents that will be used for the Package. A PSC may be entered into the Enter PSC field. To find a PSC by filtering the data, use the drop down to Select Type, then use the Select a Category, next use the Select a Sub-Category (only applicable to services), then Select a Product Service Code (PSC), and finally Select an Item Category, then Apply (see Figure 4).

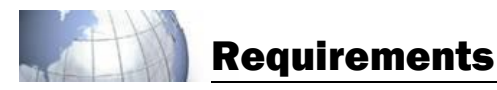

| PSC Finder         |                                              |                   |                                            |
|--------------------|----------------------------------------------|-------------------|--------------------------------------------|
| E                  | inter PSC: Y1NE or Select Type:              | Service-Construct | tion 💌                                     |
| Select a Category  | :                                            | Select a Produ    | uct Service Code (PSC):                    |
| Y: CONSTRUCTION    | OF STRUCTURES/FACILITIES                     | YINE: CONSTRU     | JCTION OF WATER SUPPLY FACILITIES          |
| Category Code:     | Y                                            | PSC:              | Y1NE                                       |
| Description:       | CONSTRUCTION OF<br>STRUCTURES/FACILITIES     | Description:      | CONSTRUCTION OF WATER SUPPLY<br>FACILITIES |
| Note:              |                                              | Includes:         |                                            |
| Colort a Cub. Cate |                                              |                   |                                            |
| Y1: CONSTRUCTION   | OF STRUCTURES AND FACILITIES                 | Excludes:         |                                            |
| Sub-Category Cod   | e: Y1                                        |                   |                                            |
| Descriptio         | CONSTRUCTION OF STRUCTURES<br>AND FACILITIES | Note:             |                                            |
| Include            |                                              |                   |                                            |
| Exclude            | 15:                                          | Select an Iten    | n Category:                                |
|                    |                                              | Other Constru     | uction 💌                                   |
|                    |                                              |                   | Cancel Apply                               |

**Figure 4: PSC Finder** 

#### 2.1.7 Archive Manager

Archive Manager allows a user to clone Approved or Rejected Packages. To Clone a Package, select **Archive Manager**; click on a Package and select **Clone this Package** (See **Figure 5**).

| Archive Manag | Archive Manager   |               |        |            |          |
|---------------|-------------------|---------------|--------|------------|----------|
| ID            | Title             | Modified Date | Status | Created By | Controls |
| 2H14-703H     | Chemical Latrines | 03 Sep 2014   | REJECT | Allen, Tim | 2        |
|               |                   |               |        |            |          |
|               |                   |               |        |            |          |
|               |                   |               |        |            |          |
|               |                   |               |        |            |          |
|               |                   |               |        |            |          |
|               |                   |               |        |            |          |
|               |                   |               |        |            |          |
|               |                   |               |        |            |          |
|               |                   |               |        |            |          |
|               |                   |               |        |            |          |
|               |                   |               |        |            |          |
|               |                   |               |        |            |          |
|               |                   |               |        |            |          |
|               |                   |               |        |            |          |
|               |                   |               |        |            |          |
|               |                   |               |        |            | Close    |

Figure 5: Archive Manager

**Note:** After 30 days, Approved or Rejected Packages are removed from the Home Page and are located in Archive Manager.

#### 2.1.8 Create Package from Plan

Packages may be created based upon approved Plans from the Planning Module. To create a Package from a Plan, start by selecting **Create Package from Plan**; all fields with a red asterisk (i.e., \*) are required. Select the item(s) to include in this Package and **Continue** (see **Figure 6**).

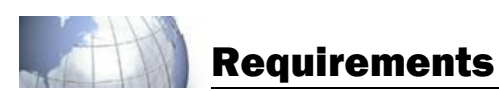

| Create Package fro  | əm Plan                       |     |           | ×            |
|---------------------|-------------------------------|-----|-----------|--------------|
| Package Title       | * Chemical Latrines and Waste |     |           |              |
| Package Description | * Chemical Latrines           |     |           |              |
| l                   |                               |     |           |              |
| Start Date          | : * 29 Nov 2012               |     |           |              |
| Staffing Structure  | : * Training 🗸                |     |           |              |
| Plan                | : * 1Y2A: Chemical Latrine    |     |           |              |
| Component           | : * Army 🔻                    |     |           |              |
| Select the items t  | o include in this Package:    |     |           |              |
| Add Description     | n                             | Qty | Unit Cost | Total        |
| Trash Bins          |                               | 310 | \$5.00    | \$1,550.00   |
| Hand Wash           | ing Stations                  | 42  | \$550.00  | \$23,100.00  |
| Portable To         | ilets                         | 67  | \$800.00  | \$53,600.00  |
| Black Wate          | r                             | 717 | \$200.00  | \$143,400.00 |
|                     |                               |     |           |              |
|                     |                               |     |           |              |
|                     |                               |     |           |              |
|                     |                               |     |           |              |
|                     |                               |     |           |              |
|                     |                               |     |           |              |
|                     |                               |     |           |              |
|                     |                               |     |           |              |
|                     |                               |     |           |              |
|                     |                               |     | Cance     | Continue     |

Figure 6: Create Package from Plan

### 2.1.9 Fundcite Manager

Fundcite Manager allows the Resource Manager (RM) to create and remove Fundcites for one or more Staffing Structures. To remove a Fundcite select **Remove**, then **Yes** to delete (see **Figure 7**).

| Fundcite Manager                                                   |                    | ×        |
|--------------------------------------------------------------------|--------------------|----------|
|                                                                    | Add F              | undcite  |
| Fundcite                                                           | Staffing Structure | Controls |
| 21 2014 2020 8A2084 P136198 26XX 83 G4CC OCSJX W9124A C SOCSJX     | Training           |          |
| 20 2015 2020 8A2084 P136198 28XX 83 G5CC OCSJX W9124C M SOCSJX     | Training 2         |          |
| 21 2014 2020 8A2084 P136198 26XX 83 G4CC OCSJX W9124B C SOCSJX     | Training 2         |          |
| 21 2014 2020 8A2084 P136198 26XX 83 G4CC OCSJX W9124A C SOCSJX     | AOR 1              |          |
|                                                                    |                    |          |
|                                                                    |                    |          |
|                                                                    |                    |          |
|                                                                    |                    |          |
|                                                                    |                    |          |
|                                                                    |                    |          |
| Select a Fundcite and click the "Add Fundcite" button to clone it. |                    | Close    |

Figure 7: Fundcite Manager

#### 2.1.9.1 Add Fundcite

To add Fundcite(s), click Fundcite Manager, Add Fundcite, select one or more Staffing Structures, enter Fundcite, and then Add Fundcite (see Figure 8).

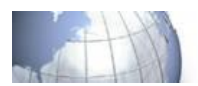

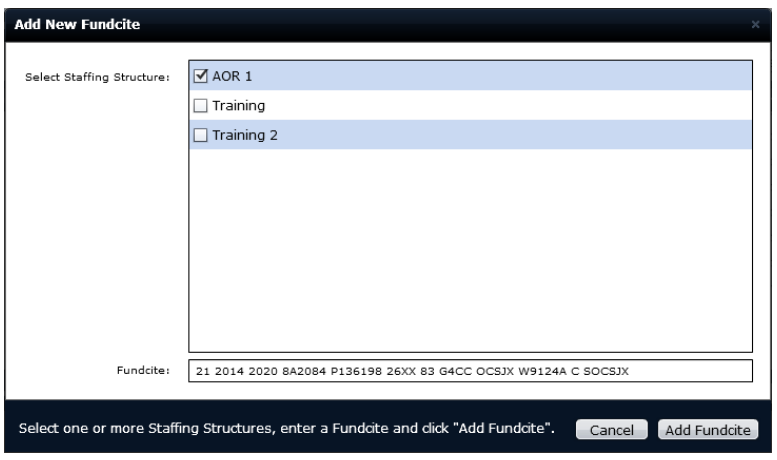

Figure 8: Add New Fundcite

### 2.1.10 Search Packages

Search My Packages retrieves any Packages with which a user is associated. Search All Packages retrieves any Package that are created within a staffing structure. To search Packages, select Start Search (see Figure 9).

| Requirements Package Search Manager |                                          |               |         |            |          |
|-------------------------------------|------------------------------------------|---------------|---------|------------|----------|
| ID                                  | Title                                    | Modified Date | Status  | Created By | Controls |
| 2C15-9072                           | Chemical Latrines w/ Black Water Removal | 25 Aug 2014   | IN WORK | Tim Allen  | 🐔 🖊 🖆    |
|                                     |                                          |               |         |            |          |
|                                     |                                          |               |         |            |          |
|                                     |                                          |               |         |            |          |
|                                     |                                          |               |         |            |          |
|                                     |                                          |               |         |            |          |
|                                     |                                          |               |         |            |          |
|                                     |                                          |               |         |            |          |
|                                     |                                          |               |         |            |          |
|                                     |                                          |               |         |            |          |
|                                     |                                          |               |         |            | Close    |

Figure 9: Search Manager

Note: Using Search Manager, a user may Track Packages, Edit/View, or Clone.

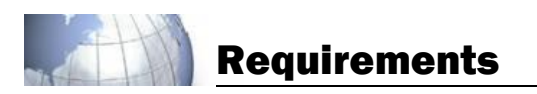

### 2.1.11 Print Summary

Print Summary allows a user to print all Packages listed on the Home Page. Select **Print Summary** and **Print**.

### 2.1.12 Package Identification

All Requirements Packages are assigned a Package ID number.

### 2.1.13 Clone Package

**Clone this Package** allows it to be duplicated; most information from the previous Requirements Package that is being cloned is included.

To Clone a Package, select **Clone this Package**. Select the Staffing Structure for the new Package and update the Title or Description (at least one of which must be updated for **Continue** to be enabled), then select **Continue** (see **Figure 10**).

| Tell us about t     | his Package:             |
|---------------------|--------------------------|
| Assign this Pack    |                          |
| Staffing Structure: | Training 💌               |
| What do you wa      | nt to name this Package? |
| Title:              | Chemical Latrines        |
| Describe what y     | ou need:                 |
| Description:        | Portable Toilet Services |
|                     |                          |
|                     |                          |
|                     |                          |
|                     |                          |
|                     |                          |
|                     | Cancel Continue          |

Figure 10: Clone this Package

### 2.1.14 Package Tracking

Provides a user the ability to track cloned Packages and Packages created from a Plan. The most recent event is displayed first (see **Figure 11**).

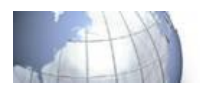

| Require | ement Tra | acking         |                                 |                         |  |
|---------|-----------|----------------|---------------------------------|-------------------------|--|
| Lvl     | Туре      | CD             | Title                           | Created                 |  |
| 1       | REQ       | 2H14-9049      | Tent Installation for FOB Alpha | 27/Aug/2014 04:00:16 PM |  |
| 2       | REQ       | 2H14-9048      | Tent Installation               | 27/Aug/2014 03:59:41 PM |  |
| 1       | PLAN      | 3-E-1000-14239 | Diamond Kangaroo                | 27/Aug/2014 03:36:18 PM |  |
|         |           |                |                                 |                         |  |
|         |           |                |                                 |                         |  |
|         |           |                |                                 |                         |  |
|         |           |                |                                 | Close                   |  |

Figure 11: Package Tracking

### 2.1.15 Package Precedence

Management and User Precedence allows a user to set individual sort order for packages and allows the packages to remain at the top of the Home Page.

To set User Precedence, select **Package Precedence**. Enter the precedence number for the package (the lower the number, the higher the package will appear on the Home Page), then **Save**.

To sent Management Precedence, select Package Precedence. Management Precedence is optional. When in use, the Management Precedence overrules User Precedence.

| Package Precedence     |          |  |  |  |  |  |  |  |  |  |  |
|------------------------|----------|--|--|--|--|--|--|--|--|--|--|
| Donkey Rental Services |          |  |  |  |  |  |  |  |  |  |  |
| User Precedence:       | 0        |  |  |  |  |  |  |  |  |  |  |
| Management Precedence: |          |  |  |  |  |  |  |  |  |  |  |
|                        |          |  |  |  |  |  |  |  |  |  |  |
| Cancel Sav             |          |  |  |  |  |  |  |  |  |  |  |
| Cano                   | cel Save |  |  |  |  |  |  |  |  |  |  |

Figure 12: Package Precedence

**Note:** Only the RG may set the Management Precendence.

#### 2.1.16 Notes

Notes display the activity of the Package and allow a user to add, edit, and remove (see **Figure 13**).

#### Add a Note

Select Add a Note, the Title and Note fields are required, then Save.

#### Edit

User created notes may be edited, select **Edit**, then **Save**.

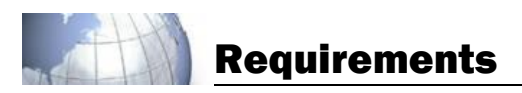

#### Remove

Select Remove next to the note to delete, then Yes.

| Notes                  |                |                                              |                                                                                                    | ×        |
|------------------------|----------------|----------------------------------------------|----------------------------------------------------------------------------------------------------|----------|
| Double-click a note to | o view or edit |                                              |                                                                                                    | Add Note |
| Date                   | Name           | Title                                        | Note                                                                                                  | Controls |
| 11/Aug/2014 21:53:11   | Tim Allen      | Tim Allen was<br>added to the<br>Workflow.   | Tim Allen was added to the Workflow by Tim Allen.<br>Workflow Position: STAGE 3 - Contracting Officer | 1        |
| 11/Aug/2014 21:53:11   | Tim Allen      | Woody Allen<br>was added to<br>the Workflow. | Woody Allen was added to the Workflow by Tim Allen.<br>Workflow Position: STAGE 2 - Resource Manager  | / 1      |
|                        |                |                                              |                                                                                                    |          |
|                        |                |                                              |                                                                                                    |          |
|                        |                |                                              |                                                                                                    | Close    |

**Figure 13: Notes** 

### 2.1.17 Spell Check

Spell Check is active in most key text fields throughout the system. Misspelled words are underlined with a red line (e.g., <u>mispelled</u>).

#### **3** Requirements Overview

Summarizes the overall progress of a Package including errors and warnings. All step titles link to the associated step if selected (see **Figure 14**).

| STEP 1: Requir<br>Questionnaire:<br>STEP 2: Line It<br>Questionnaire: | rements Package                       | 4/6 questions and<br>2/2 questions and | swered               |     | Recall Change Status IN WORK for -Requirement Generator- Tim Allen Current Stage: New Stage |
|-----------------------------------------------------------------------|---------------------------------------|----------------------------------------|----------------------|-----|---------------------------------------------------------------------------------------------|
| Questionnaire:<br>STEP 2: Line It<br>Questionnaire:                   | 66% Complete<br>eems<br>100% Complete | 4/6 questions and<br>2/2 questions and | swered               |     | IN WORK for -Requirement Generator- Tim Allen Current Stage: New Stage                      |
| STEP 2: Line It                                                       | 100% Complete                         | 2/2 questions and                      | swered               |     | Current Stage: New Stage                                                                    |
| Questionnaire:                                                        | 100% Complete                         | 2/2 questions an:                      | swered               |     |                                                                                             |
|                                                                       |                                       |                                        |                      |     | Stage Duration: 4 Days                                                                      |
| OTED OF Even dis                                                      |                                       |                                        |                      |     | Requirement Duration: 4 Day:                                                                |
| STEP 3: Fundir                                                        | ig                                    |                                        |                      |     | Total Cost: \$150.00                                                                        |
| rundenes.                                                             | 0% Funded                             | 0/0 fundcites con                      | nmitted              |     | Estimated Award Date: TBC                                                                   |
| Items:                                                                | 0% Funded                             | 0/1 items funded                       | i                    |     | Estimated Delivery Date: TBD                                                                |
| STEP 4: Workf                                                         | low                                   |                                        |                      |     |                                                                                             |
| Approvals:                                                            | 25% Complete                          | 1/4 stages compl<br>Errors: 2          | iete                 |     |                                                                                             |
| Signatures:                                                           | 50% Complete                          | 2/4 total of curre<br>Warnings: 1      | nt assigned signatur | es. |                                                                                             |
| STEP 5: Docum                                                         | ients                                 |                                        |                      |     |                                                                                             |
| Questionnaire:                                                        | 93% Complete                          | 15/16 questions a                      | answered             |     |                                                                                             |

**Figure 14: Overview** 

#### 4 Package

The Details page shows the package level information for the Requirements Package (see **Figure 15**).

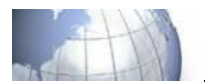

| Overview                                                                       | F      | Package                                                                                                    | Line Iten       | ns Fu      | nding | Workflow       | Documents | Submit |       | Notes |
|--------------------------------------------------------------------------------|--------|----------------------------------------------------------------------------------------------------|-----------------|------------|-------|----------------|-----------|--------|-------|-------|
| Details                                                                        | Ques   | tionnaire                                                                                                    | Sources         | Images     | Links | External Files | 5         |        |       |       |
| Require                                                                        | nent   | s Packa                                                                                                    | ige Detail      | s          |       |                |           |        |       |       |
|                                                                                | Fitle: | Chemical                                                                                                    | Latrine Service | s          |       |                |           |        |       |       |
| Description: Purchase of Chemical Latrines with a maintenance service contract |        |                                                                                                    |                 |            |       |                |           |        |       |       |
|                                                                                |        |                                                                                                    |                 |            |       |                |           |        |       |       |
|                                                                                |        |                                                                                                    |                 |            |       |                |           |        |       |       |
|                                                                                |        |                                                                                                    |                 |            |       |                |           |        |       |       |
| Contract 1                                                                     | ype:   | Competer Competer | itive 🔾 So      | le-Sourced |       |                |           |        |       |       |
| Purchase                                                                       | Reques | t: AF 9 F                                                                                                    | (FP             | -          |       |                |           |        |       |       |
| P\                                                                             | vs/sov | /: • PW                                                                                                    | s 🔾 sow         | Non        | e     |                |           |        |       |       |
| Est. Awa                                                                       | rd:    |                                                                                                    |                 |            |       |                |           |        |       |       |
| Est. Delive                                                                    | iry:   |                                                                                                    |                 |            |       |                |           |        |       |       |
|                                                                                |        |                                                                                                    |                 |            |       |                |           |        | Ponot | Save  |

Figure 15: Package Details

### 4.1 Requirements Package Details

RGs are able to modify all fields except Estimated (Est.) Award, and Est. Delivery, which can only be modified by the Contracting Officer (CO).

### 4.1.1 Contract Type

The Package Contract Type may be Competitive or Sole-Sourced. The default for the Package Contract Type is Competitive (see **Figure 15**).

### 4.1.2 Purchase Request

The specific Purchase Request (PR) document is selected using the drop down. The default for the Package is the DA 3953 (see **Figure 15**).

### 4.1.3 PWS/SOW

Users have the ability to select a Performance Work Statement (**PWS**) or a Statement of Work (**SOW**) (see **Figure 15**).

**Note:** If an additional service or construction type item is added to the Package the PWS or SOW selection may change

### 4.2 Questionnaire

As questions are answered, the information is automatically placed into the required fields throughout the documents for the Package. All questions can be viewed but may only be answered or edited by the designated role.

A user may navigate questions using the drop down or the **Prev Question** and **Next Question** buttons (see **Figure 16**).

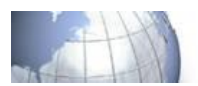

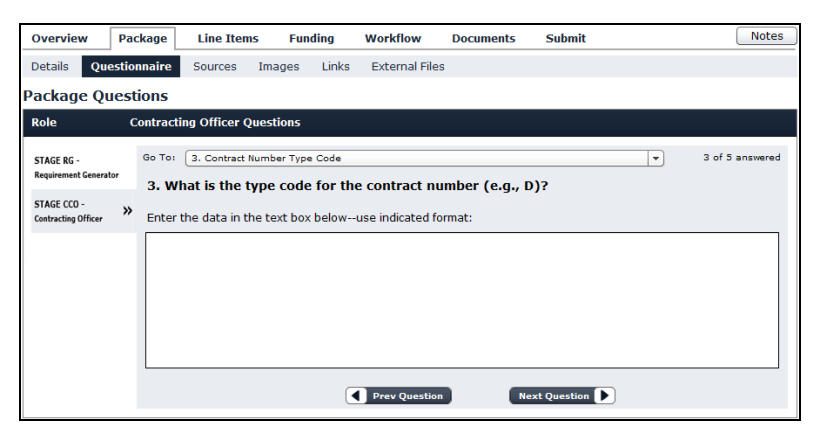

Figure 16: Questionnaire

**Note:** All bolded questions in the drop down are unanswered.

#### 4.3 Sources

Sources may be added, edited or removed to support the Package. To add a Source, select Add Source, enter the details, then Save. To modify the source select the Edit icon then Save. To remove a source, select Remove, then Yes (see Figure 17).

| Overview                                                                                                    | Package           | Line Items   | Funding             | Workflow       | Documents | Submit | Notes      |  |  |  |
|----------------------------------------------------------------------------------------------------|-------------------|--------------|---------------------|----------------|-----------|--------|------------|--|--|--|
| Details                                                                                                    | Questionnaire     | Sources I    | mages Links         | External Files |           |        |            |  |  |  |
| Package Suggested Sources         Add possible sources for the line item(s) in this Requirements Package. These sources will be included in the cASM Addendum document.         Double-click a source to view or edit |                   |              |                     |                |           |        |            |  |  |  |
| Double-ci                                                                                                    | ICK & SOURCE LO   | view or edit |                     |                |           |        | Add Source |  |  |  |
| Name                                                                                                    |                   | ¢            | Contact Name        |                | Web Link  |        | Controls   |  |  |  |
| Latrine ABC N                                                                                                    | faintenance and S | Supply La    | atrine ABC Maintena | nce and Supply |           |        |            |  |  |  |
|                                                                                                    |                   |              |                     |                |           |        |            |  |  |  |
|                                                                                                    |                   |              |                     |                |           |        |            |  |  |  |
|                                                                                                    |                   |              |                     |                |           |        |            |  |  |  |
|                                                                                                    |                   |              |                     |                |           |        |            |  |  |  |

**Figure 17: Sources** 

#### 4.4 Images

Images may be added to support the Package. Up to four image files (JPEG, PNG, GIF, or JPG) may be added at the package level. Images are limited to 4 megabytes (Mbs) each. To add an image, select **Add Image**, browse to an image file, then select **Open**. To remove an image, select the image, **Remove Image**, then **Yes** (see **Figure 18**).

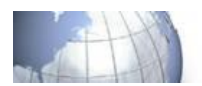

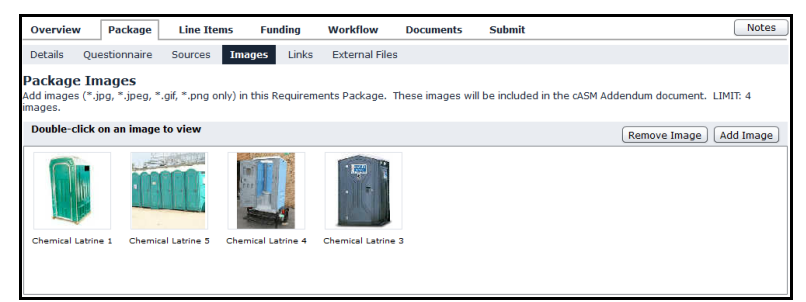

### Figure 18: Images

### 4.5 Links

Uniform Resource Locators (URLs) may be added to the package. To add a link, select Add Link, enter the URL, then select Save. To remove an URL, select Remove, then Yes to delete (see Figure 19).

| Overviev                          | v Package                                                                                                    | Line Item | 5 Funding    | Workflow       | Documents | Submit | Notes    |  |  |  |  |  |
|-----------------------------------|----------------------------------------------------------------------------------------------------|-----------|--------------|----------------|-----------|--------|----------|--|--|--|--|--|
| Details                           | Questionnaire                                                                                                    | Sources   | Images Links | External Files | 3         |        |          |  |  |  |  |  |
| Packag<br>Add web lii<br>Addendum | Package Web Links<br>dd web links to product pages or examples of what is needed in this Requirements Package. These web links will be included in the cASM<br>ddendum document. |           |              |                |           |        |          |  |  |  |  |  |
| Click on                          | Click on URL to open in default browser Add Link                                                                                                    |           |              |                |           |        |          |  |  |  |  |  |
| URL                               |                                                                                                    |           |              |                |           |        | Controls |  |  |  |  |  |
| www.che                           | micallatrines.com                                                                                                    |           |              |                |           |        |          |  |  |  |  |  |
|                                   |                                                                                                    |           |              |                |           |        |          |  |  |  |  |  |
|                                   |                                                                                                    |           |              |                |           |        |          |  |  |  |  |  |

### Figure 19: Links

### 4.6 External Files

External Files may be uploaded and used to support the Package. External files are limited to 4 Mbs or less. To add an external file click **Add File**, browse to a file, then select **Open**. To remove an External File, select the **File Name**, **Remove** then **Yes** (see **Figure 20**).

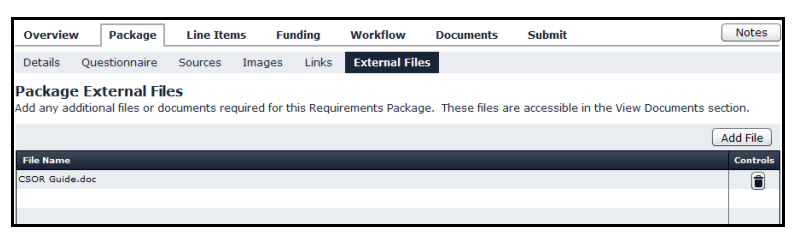

Figure 20: External Files

**Note:** External Files are highly recommended for construction blue prints, schematics, specifications, etc., to support the Package.

### **5** Line Items

Displays all items included within a Package (see Figure 21).

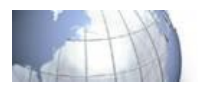

| Ov            | erview                                                                                  | view Package Line Items Fund |  | Fundir | ng Workflow Docu |          | v Docume     | ents Submit |      |            |             | Notes    |  |  |
|---------------|-----------------------------------------------------------------------------------------|------------------------------|--|--------|------------------|----------|--------------|-------------|------|------------|-------------|----------|--|--|
| Ite           | m List                                                                                  |                              |  |        |                  |          |              |             |      |            |             |          |  |  |
| Line<br>The L | .ine Item List<br>he Line Items included in this Requirements Package are listed below. |                              |  |        |                  |          |              |             |      |            |             |          |  |  |
|               |                                                                                         |                              |  |        |                  |          |              |             |      |            | (           | Add Item |  |  |
| #             | Name                                                                                    |                              |  |        | PSC              | Item Typ | Pricing Type | Qty         | Unit | Unit Price | Total Cost  | Controls |  |  |
| 1             | Chemical L                                                                              | atrines                      |  | :      | 5201             | Service  | Latrine/Show | 87          | Each | \$800.00   | \$69,600.00 |          |  |  |
| 2             | Blue/Black                                                                              | Water Service                |  | :      | 5201             | Service  | Custodial    | 87          | Each | \$275.00   | \$23,925.00 |          |  |  |
|               |                                                                                         |                              |  |        |                  |          |              |             |      |            |             |          |  |  |
|               |                                                                                         |                              |  |        |                  |          |              |             |      |            |             |          |  |  |

Figure 21: Item List

### 5.1 Add Item

To add items to the Package, select **Add Item**, enter item details, and then select **Save**. All fields with a red asterisk (i.e., \*) are required (see **Figure 22**).

| Add Item                            |                                               |
|-------------------------------------|-----------------------------------------------|
| Tell us about your Item:            |                                               |
| Item Name: * Hand Washing Station   |                                               |
| Description: * Hand Washing Station |                                               |
|                                     |                                               |
| PSC: * \$299: HOUSEKEEPING- OTHER   | Select PSC                                    |
| Template: Other Services            |                                               |
| NSN:                                |                                               |
|                                     |                                               |
| Est. Unit Cost (\$): * 200.00       | What is the Requested Period of Performance?  |
| Quantity:                           | Start: * 31 Oct 2014 III End: 30 Oct 2015 III |
| Unit of Issue: * Each 💌             | Where should this service be performed? *     |
| Est. Total (\$): \$200.00           | Location:                                     |
|                                     | DODAAC: YW653R                                |
|                                     |                                               |
|                                     | Cancel Continue                               |

Figure 22: Add Item

#### 5.2 Remove Item

To remove an Item from the Package, select the Item and **Remove**.

**Note:** Packages must have more than one item for the **Remove Item** option to be available.

#### 5.3 Edit Item

Editing allows a user access to Item details (e.g., Item Name, Description, and PSC Code). To Edit an Item, double click the Item or select **Edit** (see **Figure 23**).

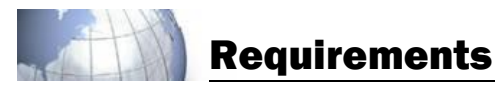

| Overview      | Package        | Line Items       | Fundin  | g Workflow        | Docume | nts   | Submit         | Notes                    |
|---------------|----------------|------------------|---------|-------------------|--------|-------|----------------|--------------------------|
| Item List D   | etails Que     | stionnaire       | Sources | Delivery Schedule | Images | Links | External Files |                          |
| Line Item D   | )etails        |                  |         |                   |        |       |                | #3: Hand Washing Station |
| Item Name     | e: * Hand Was  | ning Station     |         |                   |        |       |                |                          |
| Description   | n: * Hand Wast | ning Station     |         |                   |        |       |                |                          |
|               |                |                  |         |                   |        |       |                |                          |
|               |                |                  |         |                   |        |       |                |                          |
| PSC           | C: * S299: HOU | SEKEEPING- OTH   | HER     |                   |        |       |                | Change PSC               |
| Item Category | : Other Servi  | ces              |         |                   |        |       |                |                          |
| NSM           | 4:             |                  |         |                   |        |       |                |                          |
| Unit Cos      | t: * \$200.00  |                  |         |                   |        |       |                |                          |
| Quantity      | /: 10 (See De  | livery Schedule) |         |                   |        |       |                |                          |
| Unit of Issue | e: * Each      |                  |         |                   |        |       |                | •                        |
| Total Cos     | t: \$2,000.00  |                  |         |                   |        |       |                |                          |
|               |                |                  |         |                   |        |       |                | Reset Save               |

Figure 23: Edit Item

**Note:** If changes are made to the **Contract Type, Purchase Request**, **Unit Cost,** or **Quantity,** system warnings will appear.

### 5.3.1 Questionnaire

As questions are answered, the information is automatically placed into the required fields throughout the documents for the items. The questions are specific to the current item and are answered by the designated role. All questions can be viewed but may only be answered or edited by the designated role.

A user may navigate questions using the drop down or the **Prev Question** and **Next Question** buttons (see **Figure 24**).

| Overview                      | Pac        | kage                    | Line Items    | Fundi                        | ng Workflow                          | Docume      | ents    | Submit                              | Notes                        |
|-------------------------------|------------|-------------------------|---------------|------------------------------|--------------------------------------|-------------|---------|-------------------------------------|------------------------------|
| Item List                     | Details    | Que                     | stionnaire    | Sources                      | Delivery Schedule                    | Images      | Links   | External Files                      |                              |
| Line Item                     | Ques       | tions                   |               |                              |                                      |             |         |                                     | #2: Black/Gray Water Removal |
| Role                          | R          | equirem                 | ent Generato  | or Questions                 | ;                                    |             |         |                                     |                              |
| STAGE RG -<br>Requirement Ger | nerator >> | Go To:<br><b>1. Ide</b> | 1. Blackwater | Disposal/Rep                 | lacement<br>ill be removing a        | nd dispos   | sing of | v<br>blackwater only, or to include | 3 of 3 answered              |
|                               |            | Select a                | an answer fro | om the drop-<br>e of blackwa | down below:<br>ater and replace with | h bluewater |         | Next Question                       |                              |

Figure 24: Item Questionnaire

**Note:** All bolded questions in the drop down are unanswered.

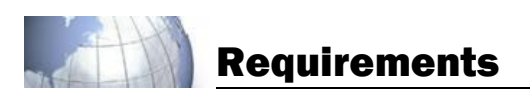

### 5.3.2 Sources

Sources may be added, edited or removed to support the item. To add a Source, select Add **Source** enter the details, then **Save.** To modify the source select the **Edit** icon then **Save**. To remove a source, select **Remove**, then **Yes** (see **Figure 25**).

| Overview                  | erview Package Line Items Fun                                                                                                    |               | Funding    | ding Workflow Do |              | nts   | Submit         | Note | es    |  |  |  |
|---------------------------|----------------------------------------------------------------------------------------------------|---------------|------------|------------------|--------------|-------|----------------|------|-------|--|--|--|
| Item List                 | Details Que                                                                                                    | estionnaire S | Sources De | livery Schedule  | Images       | Links | External Files |      |       |  |  |  |
| Line Item<br>Add possible | Line Item Suggested Sources Add possible sources for this Line Item. These sources will be included in the cASM Addendum document. |               |            |                  |              |       |                |      |       |  |  |  |
| Double-clic               | Add Sourc                                                                                                    | e             |            |                  |              |       |                |      |       |  |  |  |
| Name                      |                                                                                                    |               | Cont       | oct Name         |              |       | Web Link       | Cor  | ntrol |  |  |  |
| Latrine ABC Ma            | aintenance and S                                                                                                    | upply         | Latrine    | ABC Maintenanc   | e and Supply |       |                |      | Î     |  |  |  |
|                           |                                                                                                    |               |            |                  |              |       |                | -    | _     |  |  |  |
|                           |                                                                                                    |               |            |                  |              |       |                |      |       |  |  |  |
|                           |                                                                                                    |               |            |                  |              |       |                |      |       |  |  |  |

**Figure 25: Sources** 

### 5.3.3 Delivery Schedule

Delivery Schedule allows a user to modify Delivery Schedule, Quantity, and Location for an item. Delivery Schedules can be Added, Edited, or Removed.

To add a Delivery Schedule select **Add Delivery** enter details and then **Save**. To modify a Delivery Schedule select the **Edit** icon then **Save**. To remove a Delivery Schedule, select **Remove**, then **Yes** (see **Figure 26**).

| Overview     | w Package             | Line Items    | Fundi     | ng Workflow            | Documen | ıts S                    | ubmit          |                         |                  |                                | Notes     |
|--------------|-----------------------|---------------|-----------|------------------------|---------|--------------------------|----------------|-------------------------|------------------|--------------------------------|-----------|
| Item List    | : Details Que         | stionnaire f  | Sources   | Delivery Schedule      | Images  | Links                    | External Files |                         |                  |                                |           |
| Line Iter    | m Delivery Sc         | hedule        |           |                        |         |                          |                |                         | #2: Blu          | e/Black Water                  | r Service |
| Add the DC   | ODAAC, Requested      | Delivery Date | (RDD) and | Quantity for each loca | ation.  |                          |                |                         |                  | Add Del                        | livery    |
| # Lo         | ocation               | Delivery Date | (RDD) and | Quantity for each loca | ation.  | Start Date               |                | End Date                | Qty              | Add Del                        | livery    |
| # Lo<br>1 FO | ocation<br>DB Victory | Delivery Date | (RDD) and | Quantity for each loca | ation.  | Start Date<br>0 Sep 2014 | \$ 2           | End Date<br>29 Sep 2013 | <b>Qty</b><br>87 | Add Del<br>Cost<br>\$23,925.00 | Contro    |

**Figure 26: Delivery Schedule** 

#### 5.3.4 Images

Images may be added to support the item. Up to four image files (JPEG, PNG, GIF, or JPG) may be added at the item level. Images are limited to 4 megabytes (Mbs) each. To add an image, select **Add Image**, browse to an image file, then select **Open**. To remove an image, select the image, **Remove Image**, then **Yes** (see **Figure 27**).

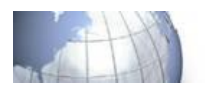

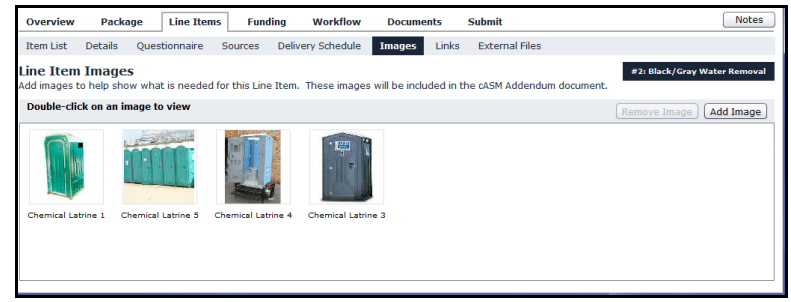

Figure 27: Images

### 5.3.5 Links

Uniform Resource Locators (URLs) may be added to the item. To add a link, select Add Link, enter the URL, then select **Save**. To remove an URL, select **Remove**, then **Yes** to delete (see **Figure 28**).

| Overview                   | Packag      | je Line Item                    | s Funding       | Workflow           | Documents       | Submit               | Notes                                                                 |
|----------------------------|-------------|---------------------------------|-----------------|--------------------|-----------------|----------------------|-----------------------------------------------------------------------|
| Item List                  | Details     | Questionnaire                   | Sources De      | livery Schedule    | Images Li       | nks External Fi      | les                                                                   |
| Line Item<br>Add web links | Web Lir     | <b>iks</b><br>t pages or exampl | es of what is n | eeded for this Lin | e Item. These v | veb links will be in | #2: Blue/Black Water Service<br>cluded in the cASM Addendum document. |
| Click on U                 | RL to open  | in default browse               | er              |                    |                 |                      | Add Link                                                              |
| URL                        |             |                                 |                 |                    |                 |                      | Contro                                                                |
| www.ABCLa                  | atrineSuppl | y.com                           |                 |                    |                 |                      |                                                                       |
|                            |             |                                 |                 |                    |                 |                      |                                                                       |
|                            |             |                                 |                 |                    |                 |                      |                                                                       |

Figure 28: Links

### 5.3.6 External Files

External Files may be uploaded and used to support the item. External files are limited to 4 Mbs or less. To add an external file click **Add File**, browse to a file, then select **Open**. To remove an External File, select the **File Name**, **Remove** then **Yes** (see **Figure 29**).

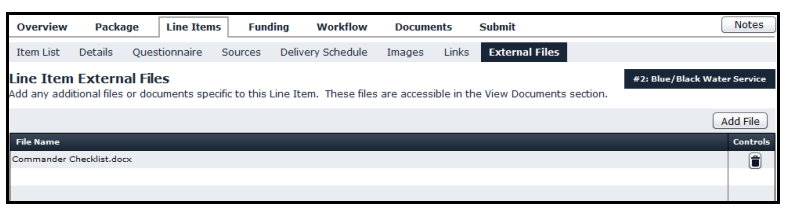

Figure 29: External Files

### 6 Funding

Funding allows a user to apply and manage funding information for all items in a Package.

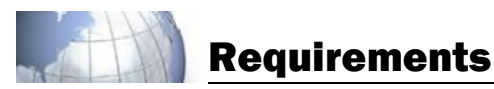

| Overview                 | v Package Li                                                                                                    | ine Items Fund     | ding W     | Vorkflow        | Documents          | Submit        |                            |                                 |                                 | Notes          |  |  |
|--------------------------|----------------------------------------------------------------------------------------------------|--------------------|------------|-----------------|--------------------|---------------|----------------------------|---------------------------------|---------------------------------|----------------|--|--|
| Lines of<br>Enter the Fi | ines of Accounting<br>nter the Fund Citations, Commitment Identification Number(s) (CIN), and commitment amounts for each item in this Requirements Package. |                    |            |                 |                    |               |                            |                                 |                                 |                |  |  |
| Fundcite                 |                                                                                                    |                    | Commitm    | ient Identifica | ation Number (CIN) | Ta<br>Ca<br>A | otal<br>ommitment<br>mount | Commitment<br>Amount<br>Applied | Commitme<br>Amount<br>Remaining | nt Controls    |  |  |
| 21 2014 20               | 20 8A2084 P136000 26X                                                                                                    | K 83 G4CC OCSJX W9 | 1 123456   |                 |                    | 4             | \$117,450.00               | \$93,525.00                     | \$23,925                        | •• 🖉 🗎         |  |  |
| 21 2014 20               | 20 8A2084 P136198 26X                                                                                                    | x 83 G4CC OCSJX W9 | 1 999999   |                 |                    |               | \$14,400.00                | \$0.00                          | \$14,400                        | •• 🖉 🖀         |  |  |
|                          |                                                                                                    |                    |            |                 |                    |               |                            |                                 |                                 | 0.0            |  |  |
|                          |                                                                                                    |                    |            |                 |                    |               |                            |                                 |                                 |                |  |  |
|                          |                                                                                                    |                    |            |                 |                    |               |                            |                                 |                                 |                |  |  |
|                          |                                                                                                    |                    |            |                 |                    |               |                            |                                 |                                 |                |  |  |
|                          |                                                                                                    |                    |            |                 |                    |               |                            | Add Fu                          | ndcite                          | Batch Populate |  |  |
|                          |                                                                                                    |                    |            |                 |                    |               |                            |                                 |                                 |                |  |  |
| Item Num                 | Item Name                                                                                                    | Fundcite           |            | CIN             | _                  | Item Cost     | Funded<br>Amount           | Remain<br>Funds<br>Require      | ning<br>ed                      | Controls       |  |  |
| 0001                     | Chemical Latrines                                                                                                    | 21 2014 2020 8A208 | 84 P136000 | 123456          |                    | \$69,600.00   | \$69,6                     | 00.00                           | \$0.00                          | < 🖉 🗎          |  |  |
| 0002                     | Blue/Black Water Service                                                                                                    | 21 2014 2020 8A208 | 84 P136000 | 123456          |                    | \$23,925.00   | \$23,9                     | 25.00                           | \$0.00                          | < 🖉 🗎          |  |  |
| 0003                     | Hand Washing Stations                                                                                                    |                    |            |                 |                    | \$14,400.00   |                            | 5                               | 14,400.00                       |                |  |  |
|                          |                                                                                                    |                    |            |                 |                    |               |                            |                                 |                                 |                |  |  |

### Figure 30: Funding

#### 6.1 Add Fundcite

To add a Fundcite and CIN with the corresponding Commitment Amount, select **Add Fundcite** select a **Fundcite**, enter the **CIN** and **Amount** then **Save** (see **Figure 31**).

| Add FC/CIN                |                                             |  |  |  |  |  |  |  |
|---------------------------|---------------------------------------------|--|--|--|--|--|--|--|
| Enter Fundcite/CIN to Add |                                             |  |  |  |  |  |  |  |
| Fundcite:                 | 5753400 305 1234 341010 01 609 676100 ESP 💌 |  |  |  |  |  |  |  |
| CIN:                      | 0002                                        |  |  |  |  |  |  |  |
| Amount:                   | \$2,500.00                                  |  |  |  |  |  |  |  |
|                           |                                             |  |  |  |  |  |  |  |
|                           | Cancel Save                                 |  |  |  |  |  |  |  |

Figure 31: Fundcite Editor

**Note:** Multiple CINs may be assigned to a Fundcite.

#### 6.2 Batch Populate

To apply a Fundcite and CIN to multiple items, select **Batch Populate**. Select a **Fundcite** and a **CIN**, then **Populate All** or **Populate Unfunded** (see **Figure 32**).

| Select Fundcite/CIN to Use |                                           |    |  |  |  |  |  |
|----------------------------|-------------------------------------------|----|--|--|--|--|--|
| (Does not                  | affect sub items either way)              |    |  |  |  |  |  |
| Fundcite:                  | 5753400 305 1234 341010 01 609 676100 ESP | •  |  |  |  |  |  |
| CIN:                       | 0001                                      |    |  |  |  |  |  |
|                            | Populate All Populate Unfunde             | ed |  |  |  |  |  |

Figure 32: Set Fundcite/CIN for Item

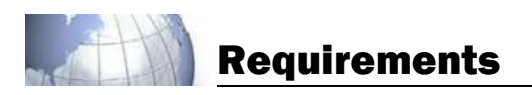

### 6.2.1 Split

Select **Split** to assign multiple Fundcites or CINs to an item. Select the FundCite, CIN, enter the dollar amount and **Save** (see **Figure 33**).

### 6.2.2 Edit

Edit allow a user to edit the funding information for a line item (see Figure 33).

#### 6.2.3 Remove

Remove removes all funding information for a line item (see Figure 33).

| Item Num | Item Name                | Fundcite                    | CIN    | Item Cost   | Funded<br>Amount | Remaining<br>Funds<br>Required | Controls |
|----------|--------------------------|-----------------------------|--------|-------------|------------------|--------------------------------|----------|
| 0001     | Chemical Latrines        | 21 2014 2020 8A2084 P136000 | 123456 | \$69,600.00 | \$69,600.00      | \$0.00                         |          |
| 0002     | Blue/Black Water Service | 21 2014 2020 8A2084 P136000 | 123456 | \$23,925.00 | \$23,925.00      | \$0.00                         | < 🖉 🗎    |
| 0003     | Hand Washing Stations    |                             |        | \$14,400.00 |                  | \$14,400.00                    |          |
|          |                          |                             |        |             |                  |                                |          |

**Figure 33: Line Items** 

### 7 Workflow

#### 7.1 Workflow

Workflow allows a user to add, remove, modify levels, and assign questions for the approval process. All users may modify the workflow during the approval process. If you do not know the entire approval workflow, contact the next person in your chain of command. Stages and Levels may only be changed prior to approval.

#### 7.1.1 Add Stage

Add Stage allows a user to add additional approval levels. To include additional Stages, select Add Stage, enter the Stage Name, select the Level Name, and select Save (see Figure 34).

| Workflow Signatures View Only                                                     | /       |      |                    |  |  |  |  |  |  |  |
|-----------------------------------------------------------------------------------|---------|------|--------------------|--|--|--|--|--|--|--|
| <b>Workflow</b><br>.ist of persons required to approve this Requirements Package. |         |      |                    |  |  |  |  |  |  |  |
| Reset Save                                                                        |         |      | Add Stage Generate |  |  |  |  |  |  |  |
| Role Name                                                                         | Contact | Date | Controls           |  |  |  |  |  |  |  |
| Requirements Generator (*)                                                        |         |      |                    |  |  |  |  |  |  |  |
| Requirement Generator                                                             |         |      | 22                 |  |  |  |  |  |  |  |
| Resource Manager (*)                                                              |         |      |                    |  |  |  |  |  |  |  |
| Resource Manager                                                                  |         |      | 22                 |  |  |  |  |  |  |  |
| Contracting Officer (*)                                                           |         |      | I 🖉                |  |  |  |  |  |  |  |
| Contracting Officer                                                               | I       |      | 2                  |  |  |  |  |  |  |  |

Figure 34: Workflow

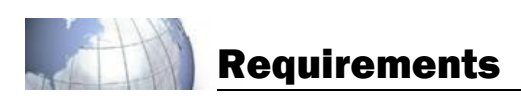

#### 7.1.1.1 Workflow Routing

The Workflow process consists of Sequential and Parallel routing. Sequential routing applies to Stages as a whole. Stages are in the order given from first to last. Parallel routing is used within each Stage and is applicable only when there are multiple Levels within a stage (see **Figure 35**).

| Wo | orkflow                           |
|----|-----------------------------------|
| 1  | Reset Save                        |
|    | Role Name                         |
| •  | Stage 1 Requirements Generator    |
| •  | Requirement Generator             |
|    | Stage 2 Supply and Command Review |
|    | CMDR or Designee                  |
|    | Divison                           |
|    | Supply Office                     |
|    | STAGE 3 Resource Manager          |
|    | Resource Manager                  |
|    | STAGE 4 Legal Review              |
|    | Legal Group                       |
|    | STAGE 5 Contracting Officer       |
|    | Contracting Officer               |
|    |                                   |
|    |                                   |

**Figure 35: Workflow Routing** 

#### 7.1.2 Remove Stage or Level

To remove, select the Stage or Level, then **Remove**.

**Note:** If a Stage is removed, all levels associated with a Stage will be removed.

#### 7.1.3 Editing

Edit allows a user to edit a Stage or a Level.

#### 7.1.3.1 Edit Stage

To edit a **Stage Name**, select a **Stage**, then **Edit**. A user may edit the Stage Name or make changes to Levels. To make assignment changes, use the arrow buttons and then select **Save** (see **Figure 36**).

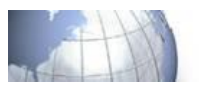

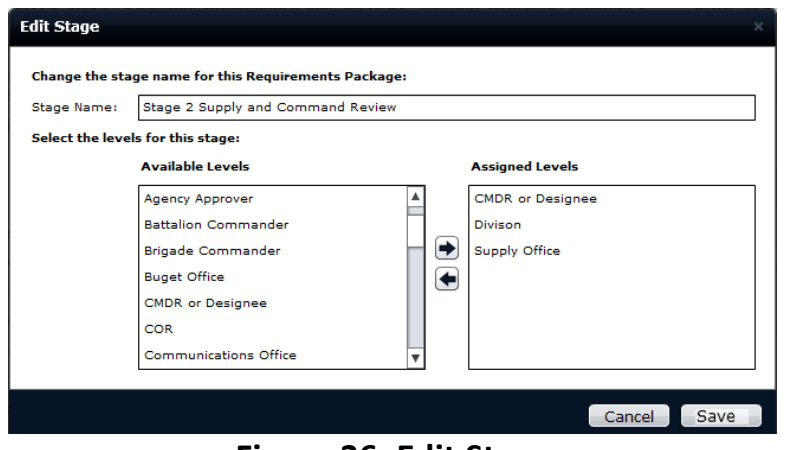

Figure 36: Edit Stage

#### 7.1.3.2 Edit Level

#### Edit Level

To edit a Level, select the **Level** and **Edit**. Edit Level allows a user to change the Level Name or Contact Name. Once changes are made select **Save** (see **Figure 37**).

#### **Assign Contact**

To assign a user/contact to a Workflow level, select **Edit**. Use the **Contact Name** dropdown to select the user/contact and select **Save**.

#### **Remove Contact**

To clear a contact from a Level, select a Level, then **Remove Contact** (see Figure 37).

#### **Email Contact**

To send an Email, select the email link for the contact (see Figure 37).

| Edit Level         |                                    | x              |
|--------------------|------------------------------------|----------------|
| Change the level   | name for this Requirements Package |                |
| Level Name:        | Contracting Officer                |                |
| Select a contact i | or this level:                     |                |
| Contact Name:      | Super User                         | •              |
| Edit Info:         |                                    |                |
| Contact Email:     |                                    |                |
| Contact Phone:     |                                    | Remove Contact |
|                    |                                    | Cancel Save    |
|                    |                                    |                |

#### Figure 37: Edit Level

**Note:** Groups assigned within the Workflow are required to be replaced with an individual contact prior to approval. When a group is replaced with an individual contact or an individual is assigned, an email notification is sent to all individuals.

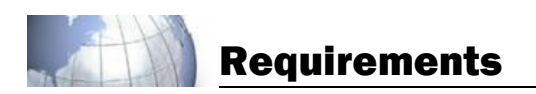

#### 7.2 Assign Question(s)

By default the questions are assigned to the RG, RM, & KO. Questions for the RG and KO may be reassigned to another level in the workflow. To reassign questions, select **Assign Question(s)**. Select the question from **Assigned Questions** and move to the right. Next use the **Reassign Questions to:** dropdown to assign and **Save** (see **Figure 38**).

| Stage Name: Requirement Generator                                                                                                    |                         | Revert to Defau                                                                                                    | lts |
|----------------------------------------------------------------------------------------------------|-------------------------|----------------------------------------------------------------------------------------------------|-----|
| evel Name: Requirement Generator                                                                                                    |                         |                                                                                                    |     |
| Assigned Questions                                                                                                    | Reassign Questions to:S | elect Level                                                                                                    |     |
| Document - Appendix 1 - Acronyms and Definitions Table<br>Document - Appendix 2 - Estimated Workload Data Table<br>Document - Appendix 5 - Publications Table<br>Document - Appendix 7 - Data Requirements Table<br>Document - Base, Post, or Camp Name<br>Document - COR Nominee Qualifications<br>Document - COR Nominee Qualifications |                         | INCY APPROVER-Field Grade Appro<br>INCY APPROVER-Resource Manage<br>INCY APPROVER-Engineer<br>INCY APPROVER-Contracting Office<br>INCY APPROVER-Contracting Office<br>IT REVIEW BOARD-RRB Manager |     |

Figure 38: Assign Questions to Level

### 7.2.1 Revert to Defaults

Revert to Defaults allows a user to reset all questions to their default levels (i.e., RG, RM, & KO) (see **Figure 38**).

### 7.2.2 Generate

Allows a user to reset all levels, questions, contacts, and signatures to the default Workflow.

#### 7.3 Signatures

To assign a Signature use the drop downs to select a level, then Save (see Figure 39).

| Overview                     | Package                     | Line Items       | Funding | Workflow | Documents | Submit | Notes      |
|------------------------------|-----------------------------|------------------|---------|----------|-----------|--------|------------|
| Workflow                     | Signatures                  | View Only        |         |          |           |        |            |
| Signatures<br>Assign Workflo | <b>s</b><br>ow Roles to the | Signature Blocks | below.  |          |           |        |            |
| CORNominatio                 | onLetter : NOMIN            | NATING OFFICIAL  |         |          |           |        |            |
| Select Leve                  | <u>e</u> l                  |                  |         | -        |           |        |            |
| Assigned To:                 |                             |                  |         |          |           |        |            |
| DA_3953_PR                   | C:CERTIFYING                | DFFICER          |         |          |           |        |            |
| Select Leve                  | s                           |                  |         | -        |           |        |            |
| Assigned To:                 |                             |                  |         |          |           |        |            |
| DA_3953_PR                   | C: INITIATING C             | OFFICER          |         |          |           |        |            |
| Select Leve                  | al                          |                  |         | -        |           |        |            |
| Assigned To:                 |                             |                  |         |          |           |        |            |
| DA_3953_PR                   | C : SUPPLY OFFI             | CER              |         |          |           |        |            |
| Select Leve                  | al                          |                  |         | -        |           |        |            |
| Assigned To:                 |                             |                  |         |          |           |        |            |
| DA_3953_PR                   | C: APPROVING                | OFFICER OR DESIG | NEE     |          |           |        |            |
| Select Leve                  | sl                          |                  |         | -        |           |        |            |
| Assigned To:                 |                             |                  |         |          |           |        |            |
|                              |                             |                  |         |          |           |        | Reset Save |

Figure 39: Signatures

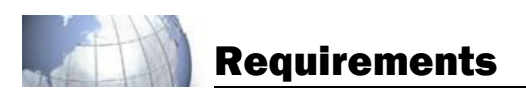

#### 7.4 View Only

Individuals that should have knowledge of the Requirements Package, but are not required to approve are added using **View Only**. Select **View Only**, **Add Contact**, select the contact, then **Save**.

To remove users from View Only select the **Contact Name**, **Remove**, **Yes** then **Save** (see **Figure 40**).

| Overview                     | Package               | Line Items         | Funding        | Workflow   | Documents    | Submit | Notes       |
|------------------------------|-----------------------|--------------------|----------------|------------|--------------|--------|-------------|
| Workflow                     | Signatures            | View Only          |                |            |              |        |             |
| View Only<br>List of users t | list<br>hat have read | -only access to th | is Requirement | s Package. |              |        |             |
|                              |                       |                    |                |            |              |        | Add Contact |
| Contact Name                 |                       | Phone              | 2              |            | Email        |        | Controls    |
| Super User                   |                       |                    |                |            | suser@tqsinc | .om    | 1           |
|                              |                       |                    |                |            |              |        | _           |
|                              |                       |                    |                |            |              |        |             |
|                              |                       |                    |                |            |              |        |             |
|                              |                       |                    |                |            |              |        |             |
|                              |                       |                    |                |            |              |        |             |
|                              |                       |                    |                |            |              |        |             |
|                              |                       |                    |                |            |              | (      | Reset Save  |

Figure 40: View Only

#### 8 Documents

### **8.1 Optional Documents**

Support Documents is a list of optional documents to include in the Package. Select documents to be included then **Save** (see **Figure 41**).

| Overview       | Package          | Line Items         | Funding      | Workflow           | Documents      | Submit | Notes     |
|----------------|------------------|--------------------|--------------|--------------------|----------------|--------|-----------|
| Optional Doc   | uments Q         | uestionnaire \     | liew         |                    |                |        |           |
| Support Do     | ocuments         |                    |              |                    |                |        |           |
| Removing optic | nal document     | ts from the packa  | ge may cause | e changes to the o | questionnaire. |        |           |
|                |                  |                    |              |                    |                |        |           |
| Document       | t Name           |                    |              | Line Item          | 1              |        |           |
| Appendix 1     | - Acronyms       |                    |              | ALL                |                |        |           |
| Appendix 2     | 2 - Estimated W  | orkload            |              | ALL                |                |        |           |
| Appendix 3     | 3 - Maps         |                    |              | ALL                |                |        |           |
| Appendix 4     | - Government     | Furnished Property |              | ALL                |                |        |           |
| Appendix 5     | 5 - Publications |                    |              | ALL                |                |        |           |
| Appendix 6     | 5 - Code Chart   |                    |              | ALL                |                |        |           |
| Appendix 7     | - Data Require   | ements             |              | ALL                |                |        |           |
| Appendix 8     | 3 - DOD Referer  | nces               |              | ALL                |                |        |           |
| COR Nomin      | nation Letter    |                    |              | ALL                |                |        |           |
| IGCE           |                  |                    |              | ALL                |                |        |           |
|                |                  |                    |              |                    |                |        |           |
|                |                  |                    |              |                    |                |        |           |
|                |                  |                    |              |                    |                | R      | eset Save |

**Figure 41: Support Documents** 

**Note: Reset** will discard any changes made to the optional document list.

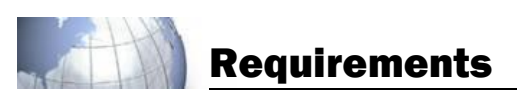

### 8.2 Questionnaire

As questions are answered, the information is automatically placed into the required fields throughout the documents. All questions can be viewed, but may only be answered or edited by the designated role (see **Figure 42**).

A user may navigate questions using the drop down or the **Prev Question** and **Next Question** buttons (see **Figure 42**).

| Overview I               | Pac  | kage     | Line Items                        | Funding                        | Workflow                    | Documents          | Submit                       | Notes                 |
|--------------------------|------|----------|-----------------------------------|--------------------------------|-----------------------------|--------------------|------------------------------|-----------------------|
| Optional Docume          | ents | Que      | estionnaire V                     | iew                            |                             |                    |                              |                       |
| Support Docu             | um   | ents Q   | )uestions                         |                                |                             |                    |                              |                       |
| Role                     | Re   | quirem   | ent Generator (                   | Questions                      |                             |                    |                              |                       |
| Requirement<br>Generator | »    | Go To:   | 1. Local Purchase                 | Authorization                  | urchase auth                | prization stat     | ▼)                           | 20 of 21 answered     |
| Resource<br>Manager      |      | Select : | an answer from<br>purchases are a | the drop-dow<br>uthorized as t | n below:<br>he normal means | s of supply for th | he requested items. (DA 395) | 3 <u>, Box :</u>   ▼) |

Figure 42: Documents Questionnaire

#### 8.3 View

Displays all document details for all documents included in the Package.

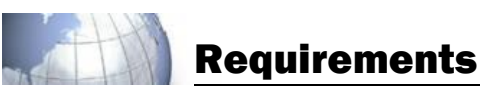

| Overview Package Line Items                | Funding V | Vorkflow | Documents | Subr                                | nit                    | Notes        |  |  |  |
|--------------------------------------------|-----------|----------|-----------|-------------------------------------|------------------------|--------------|--|--|--|
| Optional Documents Questionnaire           | View      |          |           |                                     |                        |              |  |  |  |
| Requirements Package Docume                | nts       |          |           |                                     |                        |              |  |  |  |
| Document Name                              | Line Item | Туре     | Document  | Details f                           | or: Appendix1_Acronyms | 5_(optional) |  |  |  |
| Appendix 1 - Acronyms                      | All       | Optional | Guard     |                                     |                        |              |  |  |  |
| Appendix 2 - Estimated Workload            | All       | Optional | Generate  | Generated By: Requirement Generator |                        |              |  |  |  |
| Appendix 3 - Maps                          | All       | Optional | Use       | Used By: Contracting/Contractor     |                        |              |  |  |  |
| Appendix 4 - Government Furnished Property | All       | Optional | Approve   |                                     |                        |              |  |  |  |
| Appendix 5 - Publications                  | All       | Optional | Osec      | Used For:                           |                        |              |  |  |  |
| Appendix 6 - Code Chart                    | All       | Optional | Comm      | 3                                   |                        |              |  |  |  |
| Appendix 7 - Data Requirements             | All       | Optional | Example:  |                                     |                        |              |  |  |  |
| Appendix 8 - DOD References                | All       | Optional | Regulat   | tions: i                            | PWS/SOW                |              |  |  |  |
| cASM Addendum                              | All       | Required |           |                                     |                        |              |  |  |  |
| COR Nomination Letter                      | All       | Optional |           |                                     |                        |              |  |  |  |
| DA 3953 PRC                                | All       | Required |           |                                     |                        |              |  |  |  |
| IGCE                                       | All       | Optional |           |                                     |                        |              |  |  |  |
| Performance Work Statement                 | All       | Required |           |                                     |                        |              |  |  |  |
|                                            |           |          |           |                                     |                        |              |  |  |  |
|                                            |           |          |           |                                     |                        |              |  |  |  |
|                                            |           |          |           |                                     |                        |              |  |  |  |
|                                            |           |          |           |                                     | View Export Docum      | ent Package  |  |  |  |

**Figure 43: Documents View** 

### 8.3.1 View Documents

To view a document, select a document, then **View**. This will download the document to your computer for viewing. Documents may be viewed using Microsoft<sup>®</sup> Word 2007 or Word 2010 (see **Figure 43**).

Note: The View function will not allow a user to save changes to the document. A user may edit, save, and attach the document as an external file.

### 8.3.2 Document Details

**Document Details** shows information about the selected document. **Signature** indicates approval assignments and signature status for the selected document (see **Figure 43**).

### 8.3.3 Export Document Package

Export Document Package allows a user to export all documents to an external folder on a user's computer. Selecting **Export Document Package** will download all the documents for the Package in a .zip file (see **Figure 43**).

### 9 Submit

Submit is the final step when approving a Requirements Package (see Figure 44).

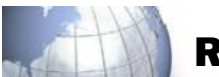

| lý                                              | ASM                                              |                               |                  |                   |                   |             | :                         | ≈ Tim Allen                     |
|-------------------------------------------------|--------------------------------------------------|-------------------------------|------------------|-------------------|-------------------|-------------|---------------------------|---------------------------------|
| <b>2</b> C15-                                   | 11004 : Chemi                                    | cal Latrines w/               | Black Water      | Service Stat      | ffing Structure:  | Training    | RDD: 11 Aug 2016          | Created: 04 Mar 20              |
| Overview                                        | Package                                          | Line Items                    | Funding          | Workflow          | Documents         | Submit      |                           | Notes                           |
| Submit Re<br>Any Warnings<br>submit this Pa     | <b>quirements</b><br>listed in the Val<br>ckage. | Package<br>idation Check ar   | e informationa   | al and do not ne  | ed to be addres   | sed. Howeve | r, all Errors must be o   | orrected before you can         |
| Requiremer                                      | ts Review                                        |                               |                  |                   |                   |             |                           |                                 |
| Warnings: 1<br>Warning 1:                       | There are one (                                  | or more unassigr              | ied signature    | blocks.           |                   |             |                           | <b>A</b>                        |
| Errors: 2                                       |                                                  |                               |                  |                   |                   |             |                           |                                 |
| Error 1: You                                    | must log in wit                                  | h a CAC in order              | to Approve a     | nd Sign a Packa   | ge.               |             |                           |                                 |
| PRDS Valida                                     | tion Errors: 0                                   |                               |                  |                   |                   |             |                           |                                 |
| No errors fo                                    | und                                              |                               |                  |                   |                   |             |                           | v                               |
| Submit<br>To submit this R<br>Package, click th | equirements Paci<br>ne Status Change             | cage, check the bo<br>button. | × below then cli | ck the Submit but | ton. You may also | add comment | s (optional). To change t | the status of this Requirements |
| 🗌 I agree tl                                    | nat this is a v                                  | alid requirem                 | ent and she      | ould continue     | 2.                |             |                           | Recall Change Status            |
| Next Workflov                                   | / Stage: STAGE                                   | 2                             |                  |                   |                   |             |                           |                                 |
| Comments:                                       |                                                  |                               |                  |                   |                   |             |                           |                                 |
| Enter addition                                  | al information h                                 | ere                           |                  |                   |                   |             |                           |                                 |
|                                                 |                                                  |                               |                  |                   |                   |             |                           | Approve & Submit                |

Figure 44: Submit

### 9.1 Requirements Review

Requirements Review displays Warnings and Errors found in the Package. Warnings do not stop a user from proceeding; Errors do. A User is informed where to correct each Error. A user may not proceed until all Errors have been corrected (see **Figure 44**).

### 9.1.1 PRDS Validation

Purchase Request Data Standard (PRDS) validation reviews the data within the package to ensure that the data can be transferred to a contract writing system. This validation check is performed when the Contracting Officer selects **Submit** (see **Figure 44**).

#### Submit

Submit is the final step when approving a Package. Check "I agree that this is a valid requirement and should continue", then Approve & Submit.

#### 9.1.2 Sign Documents

A digital signature is required to forward the Package to the next approver. Select **Sign** to continue (see **Figure 45**).

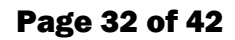

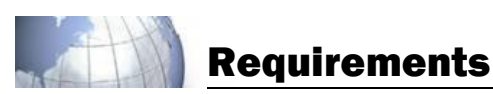

| Sign Documents                                                                                                    |  |  |  |  |  |
|----------------------------------------------------------------------------------------------------|--|--|--|--|--|
| Clicking the Sign button will electronically sign the documents listed below and submit this requirement to the next level in the workflow.          |  |  |  |  |  |
| With this electronic signature, I certify that the information for this requirement is accurate and complete to the best of my knowledge and belief. |  |  |  |  |  |
| I am knowingly signing the following documents:                                                                                                    |  |  |  |  |  |
| CORNominationLetter.xml [Nominating Official]                                                                                                    |  |  |  |  |  |
| cASM_Addendum.xml [Stage 1 Requirements Generator - Requirement                                                                                      |  |  |  |  |  |
|                                                                                                    |  |  |  |  |  |
|                                                                                                    |  |  |  |  |  |
|                                                                                                    |  |  |  |  |  |
| Cancel Sign                                                                                                    |  |  |  |  |  |

**Figure 45: Sign Documents** 

### 9.1.3 Approval

When a Requirements Package has been approved, an email notification is sent to the next user in the Workflow. Once a Package has been approved by all users, an email notification will be sent to all individuals in the Workflow.

### 9.2 Recall

Recall allows a Requirements Generator to retrieve a requirement package from any stage within the Workflow until the Contracting Officer (the final stage on the workflow) selects Validate, Approve & Submit.

To recall a package select **Recall** from the Overview Tab or Submit Tab. Recall places the Requirements Generator into an **In Work** Status and does not reset the workflow approvals. Sources, Images, Links, and External files may be added without unlocking the package. All other changes will require the package to be unlocked, to unlock the package select **Unlock** from the Overview Tab. Unlocking the package resets the workflow approvals and signatures.

### 9.3 Change Status

To change the status of a Package, select **Change Status**.

### 9.3.1 On Hold

When the Requirements Package is placed on hold, the Package returns to the designated user with an email notification. This allows for new approvers to be added and the editing of questions by designated roles. The system may require all users in the workflow to re-approve (see **Figure 46**).

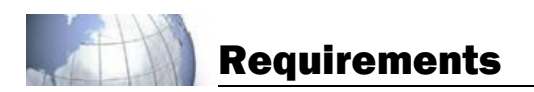

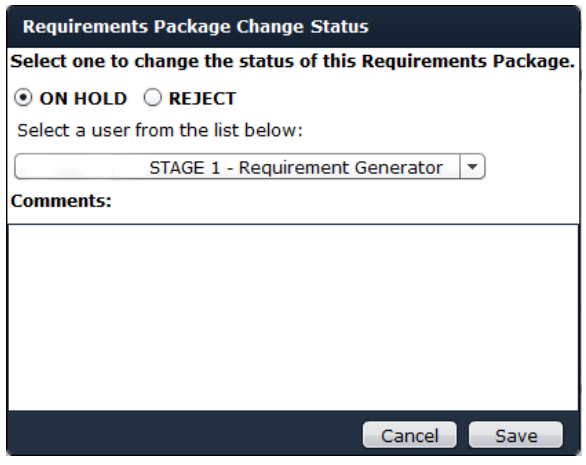

### Figure 46: On Hold

#### 9.4 Reject Statement

Rejecting a Package returns the Requirement back to the RG. All uses in the workflow are notified by email regarding the rejected Package (see **Figure 47**).

| Requirements Package Change Status                            |
|---------------------------------------------------------------|
| Select one to change the status of this Requirements Package. |
| O ON HOLD O REJECT                                            |
|                                                               |
|                                                               |
| Comments:                                                     |
| Reject - Duplicate Request                                    |
|                                                               |
|                                                               |
|                                                               |
|                                                               |
| Cancel Save                                                   |

**Figure 47: Reject Requirement** 

#### 9.4.1.1 Unlock

The Package must be placed On Hold to edit the Questionnaire. To edit the Questionnaire select **Unlock** (see **Figure 48**).

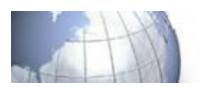

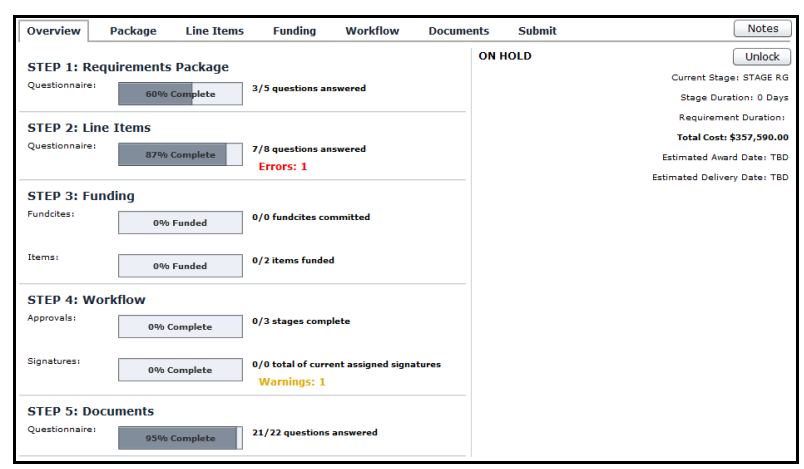

Figure 48: Unlock

**Note:** The Package must be approved by all levels after the Package is unlocked.

#### 9.5 Restart

A rejected package may be restarted for a RG to edit and resubmit for approval. Select **Restart**, then **Yes** (see **Figure 49**).

| Overview                      | Package         | Line Items          | Funding          | Workflow           | Documents | s Submit |          | Notes                                                                              |
|-------------------------------|-----------------|---------------------|------------------|--------------------|-----------|----------|----------|------------------------------------------------------------------------------------|
| STEP 1: Re<br>Questionnaire:  | equirements     | Package<br>Complete | 3/5 questions a  | inswered           |           |          | REJECTED | Restart<br>Current Stage: None<br>Stage Duration: None                             |
| STEP 2: Lir<br>Questionnaire: | ne Items        | Complete            | 4/5 questions a  | inswered           |           |          |          | Requirement Duration: None<br>Total Cost: \$47,500.00<br>Estimated Award Date: TBD |
| STEP 3: Fu<br>Fundcites:      | nding           | Funded              | 0/2 fundcites c  | ommitted           |           |          |          | Estimated Delivery Date: TBD                                                       |
| Items:                        | 66%             | Funded              | 2/3 items fund   | ed                 |           |          |          |                                                                                    |
| STEP 4: We                    | orkflow<br>0% c | omplete             | 0/7 stages com   | plete              |           |          |          |                                                                                    |
| Signatures:                   | 0% C            | omplete             | 0/5 total of cur | rent assigned sign | atures    |          |          |                                                                                    |
| STEP 5: DO                    | ocuments        | Complete            | 21/22 question   | s answered         |           |          |          |                                                                                    |

Figure 49: Restart

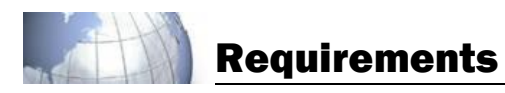

### Appendix A – cASM DD Form 2875 Process

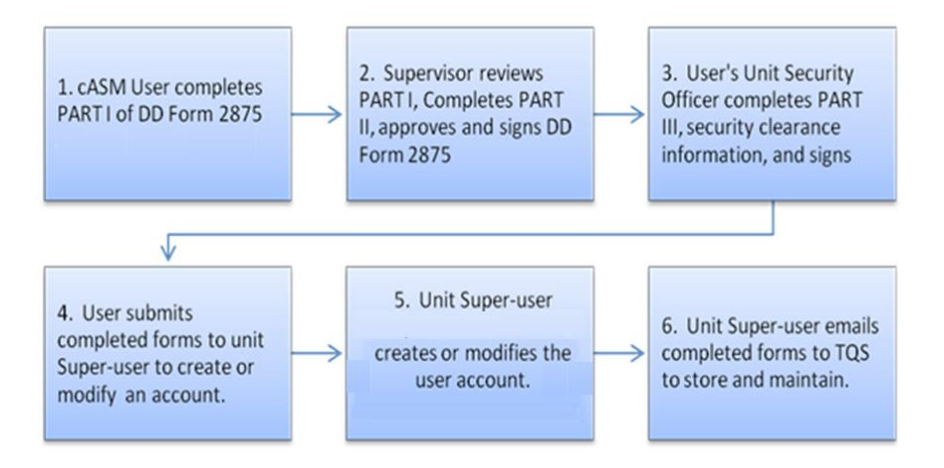

#### Instructions

**Step 1:** cASM user completes DD Form 2875 PART I requesting a new account or modification to an existing account, signs and sends to the user's supervisor.

**Step 2:** cASM user's supervisor completes DD Form 2875 PART II, signs and sends it to the unit Security Officer.

Block 13 Put one or more of the following statements in Block 13:

#### Personal Info (Required)

Justification for cASM Access User DODACC Unit Unit Identification Code (UIC) Branch of Service

Block 27 Select one or more of the following statements in Block 27:

#### Access to the following Modules:

Planning Requirements Reports

#### Access to Staffing Structure:

(Name of Staffing Structure insert here)

#### Access to COCOM:

(Name of COCOM insert here)

#### cASM Role: (select only one Role)

**Requirements Generator** 

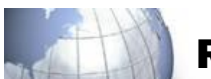

Resource Manager Contracting Officer Agency Approver

**Step 3:** cASM user's security officer completes PART III, signs, and returns the forms to the user.

**Step 4:** cASM user provides the completed and signed forms to the unit's cASM Super-user.

**Step 5:** The Super-user emails the completed form to TQS at <u>TSC@TQSINC.com</u> who will forward the request to the cASM PMO for collection and storage of the approved 2875.

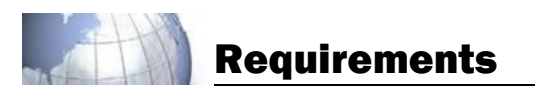

### **Appendix B – 508 Keyboard Functions**

This document describes the keyboard functions that navigate throughout Requirements. The basic keys are described below.

- Spacebar or Enter key will activate item in focus.
- **Tab** key navigates through the application and highlights in **<u>BLUE</u>** when it has focus.
- The **up**, **down**, **left** and **right** arrow keys navigate through items to set focus.
- Ctrl Down Arrow Open any drop-down list unless stated otherwise.
- Page Up / Page Down- Switches months inside a date picker i.e. RDD date etc.
- Delete- Delete Icons

#### User Dashboard view

When the focus is highlighted on a selected acquisition press; **C** – Clone Acquisition **P** – Open Parent

#### Archive Manager:

**C** – Clone Acquisition **P** – Open Parent

<u>Search:</u> C – Clone Acquisition P – Open Parent

#### Package and Line Items

When the focus is inside the questionnaire page; **Ctrl + Left Arrow** – Previous question (if Prev Question button displays) **Ctrl + Right Arrow** – Next question (if Next Question button displays)

When the focus is highlighted on a selected source press; L – Open any web link

#### **Details view**

When the focus is highlighted to a selected web link; **L** – Open any web link. **Delete** – Remove web link.

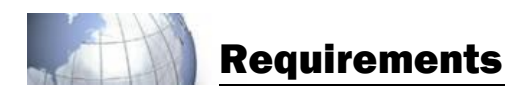

#### <u>Workflow</u>

When the focus is highlighted to a selected stage or level; E – To edit stage/level

When the focus is highlighted to a signature; **Spacebar** – Open drop down **Arrow keys** – To highlight Role Name **Enter** – To select **E** – To Edit

#### Funding

When the focus is highlighted to a line item C – To split a line item E – To edit line item/fundcite

#### **Documents**

When the focus is inside the questionnaire page; **Ctrl left Arrow** – Previous question (if Prev Question button displays) **Ctrl right Arrow** – Next question (if Next Question button displays)

#### Notes View

To add a new note, **Tab** to highlight Add Note, press **space bar** to open Add Note. **Tab** to each field to enter information. To Cancel/Add Note, **Tab** to Cancel or Add Note and press the **space bar** to exit Add a Note.

To view/edit a note, Tab to the note and press Ctrl + E.

To delete a note, Tab to the note and press the **Delete** key.

**Ctrl + E** - Edit note. **Delete** - Delete note.

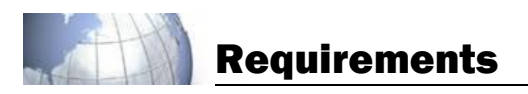

# Appendix C – Acronyms

| Term     | Definition                                        |
|----------|---------------------------------------------------|
| AF       | Air Force                                         |
| AOR      | Area of Responsibility                            |
| CAC      | Common Access Card                                |
| cASM     | Contingency Acquisition Support Model             |
| CC       | Courtesy Copy                                     |
| СО       | Contingency Contracting Officer                   |
| CI       | Counter Intelligence                              |
| CIN      | Commitment Identification Number                  |
| CMDR     | Commander                                         |
| COMSEC   | Communications Security                           |
| COR      | Contracting Officer's Representative              |
| DA       | Department of Army                                |
| DD       | Defense Department                                |
| DLA      | Defense Logistics Agency                          |
| DFARS    | Defense Federal Acquisition Regulation Supplement |
| DOD      | Department of Defense                             |
| DODAAC   | Department of Defense Activity Address Code       |
| Est      | Estimated                                         |
| Fundcite | Funding Citation                                  |
| GEX      | Global Exchange Services                          |
| GIF      | Graphic Interchange Format                        |
| ID       | Identification or Identifier                      |
| IGCE     | Independent Government Cost Estimate              |
| IS       | Information Systems                               |
| JCC      | Joint Contingency Contracting                     |
| JCCS     | Joint Contingency Contracting System              |
| JPEG/JPG | Joint Photographic Experts Group                  |
| JRE      | JAVA Runtime Environment                          |
| LE       | Law Enforcement                                   |
| Mbs      | Megabytes                                         |
| NSN      | National Stock Number                             |
| PIN      | Personal Identification Number                    |
| PM       | Personnel Misconduct                              |
| PNG      | Portable (Public) Network Graphic                 |
| PR       | Purchase Request                                  |
| PRC      | Purchase Request and Commitment                   |
| PRDS     | Purchase Request Data Standard                    |
| PSC      | Product Service Code                              |
| PWS      | Performance Work Statement                        |

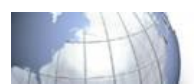

| Qty  | Quantity                                   |
|------|--------------------------------------------|
| RDD  | Requested Delivery Date                    |
| RG   | Requirements Generator                     |
| RM   | Resource Manager                           |
| RP   | Requirement Package                        |
| SBIR | Small Business Innovation Research Program |
| SOW  | Statement of Work                          |
| SPS  | Standard Procurement System                |
| TQS  | Total Quality Systems, Inc.                |
| UIC  | Unit Identification Code                   |
| URL  | Universal Resource Locator                 |
| USG  | United States Government                   |

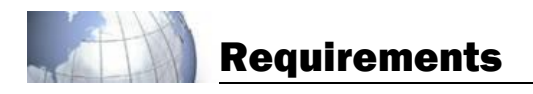

# Appendix D – Glossary

| Term               | Definition                                                                |
|--------------------|---------------------------------------------------------------------------|
| Action Icons       | Provides functionality for the Requirements Package.                      |
| Approval           | A status indicating overall approval of the Package.                      |
|                    | (Workflow area only) – A status showing the progress of a Package         |
|                    | request through the approval Workflow.                                    |
| Approver           | A member of the Workflow required to approve or reject a Package          |
|                    | request.                                                                  |
| Archive            | A storage area for approved or rejected Packages.                         |
| CC Only            | Courtesy Copy - a member of the Workflow hierarchy who requires           |
|                    | knowledge of a Package but does not have approval authority.              |
| Clear Contact      | Ability to remove an individual from the Step 3: Workflow.                |
| Clone this Package | Ability to copy a Package as a template for use.                          |
| Commodity Package  | An acquisition where an identifiable end item is acquired. This           |
|                    | acquisition may be an individual component or an entry system (e.g.,      |
|                    | computers, lumber, and paint).                                            |
| Competitive        | A Package request that requires multiple sources of supplies.             |
| Construction       | This Package strategy involves construction, alteration or repair of real |
| Package            | property, and associated improvements (e.g., buildings, airfields, and    |
|                    | roads).                                                                   |
| Digital Signature  | A signature obtained from the user's CAC certificate to sign documents.   |
| Estimated Award    | Step 1: Package Details. An entry establishing the award date for the     |
| Date               | purchase request.                                                         |
| Estimated Delivery | Step 1: Package Details. An entry establishing the delivery date for the  |
| Date               | Package request.                                                          |
| External Files     | Any document that is uploaded or attached into cASM as a part of a        |
|                    | Package.                                                                  |
| Help Button        | Provides a link to the TQS Apps.                                          |
| Hold               | A Package status that suspends approval activity of an individual         |
|                    | Package.                                                                  |
| Login              | The process by which an individual accesses the system using              |
|                    | credentials provided by a user, such as a CAC card or user name and       |
|                    | password.                                                                 |
| New User           | An individual granted access rights to cASM with an accompanying user     |
|                    | name and password.                                                        |
| Package Details    | Description of the requested material, product, or construction           |
|                    | information.                                                              |
| Product            | Typically, a tangible item or object that can be handled.                 |
| (Commodity)        |                                                                           |
| Product            | A construction that is purchased as a whole, complete item.               |
| Construction       |                                                                           |

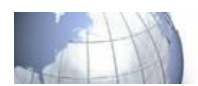

| Purchase Request     | A data standard used by Defense Logistics Agency Transaction Services                      |
|----------------------|--------------------------------------------------------------------------------------------|
| Data Standard        | to transfer data from system to system.                                                    |
| Purchase Request     | A number assigned to an individual Purchase Request Package.                               |
| Number               |                                                                                            |
| Rejected             | A status that stops all activities of a Package.                                           |
| Requested Delivery   | A RG function to request delivery, start of a service, or completion of a                  |
| Date (RDD)           | construction project with the associated Package.                                          |
| Requirement          | An individual who initiates a Package and is the primary contact for                       |
| Generator (RG)       | managing the Package throughout the process.                                               |
| Service              | An action that an individual or group performs.                                            |
| Service Construction | A construction purchased as a service.                                                     |
| Source               | A possible supplier for an Item or Package.                                                |
| Statement of Work    | A formal written description of your minimum requirements to be                            |
| (SOW)                | performed by a contractor.                                                                 |
| Unique ID            | An alphanumeric code that identifies each Package on the server.                           |
| Validation           | A system check that displays errors and warnings.                                          |
| View Documents       | Allows a User to view a selected document using Microsoft <sup>®</sup> Word <sup>™</sup> . |
| Workflow Icons       | Displays the current status of a Requirements Package.                                     |